ΥΠΟΥΡΓΕΙΟ ΠΑΙΔΕΙΑΣ ΚΑΙ ΘΡΗΣΚΕΥΜΑΤΩΝ

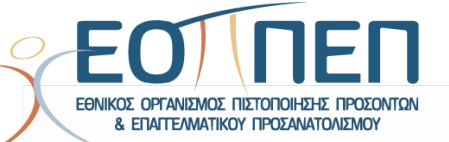

# ΟΔΗΓΟΣ ΥΠΟΒΟΛΗΣ ΑΙΤΗΣΗΣ

# Εξετάσεις Πιστοποίησης Αρχικής Επαγγελματικής Κατάρτισης Αποφοίτων ΙΕΚ/ΣΕΚ, 1ης περιόδου 2020

Λεωφόρος Εθνικής Αντιστάσεως 41, 142 34 Νέα Ιωνία <u>www.eoppep.gr</u>

Μάρτιος 2020

# Περιεχόμενα

| Α. Ποιοι έχουν δικαίωμα συμμετοχής στις εξετάσεις πιστοποίησης Αρχικής Επαγγελματικής<br>Κατάρτισης Αποφοίτων ΙΕΚ/ΣΕΚ  | 2      |
|----------------------------------------------------------------------------------------------------|--------|
| Β. Για ποιες ειδικότητες μπορείτε να υποβάλετε αίτηση συμμετοχής στις εξετάσεις πιστοποίηση                            | 5<br>3 |
| 1ο ΒΗΜΑ : Εγγραφή στο Μητρώο Υποψηφίων του ΕΟΠΠΕΠ                                                                      | 5      |
| 2ο BHMA: Καταβολή χρηματικού ποσού                                                                                     | 7      |
| 2.1. Τι κάνετε σε περίπτωση μεταφοράς χρηματικού ποσού από την προηγούμενη εξεταστική1                                 | 1      |
| 3ο ΒΗΜΑ: Ηλεκτρονική Υποβολή Αίτησης1                                                                                  | 2      |
| 3.1. Πώς θα επιλέξετε σωστά την ειδικότητά σας1                                                                        | 4      |
| 3.2. Εάν έχετε περάσει το ένα (1) από τα δύο (2) μέρη των εξετάσεων1                                                   | 5      |
| 3.3. Εάν εμπίπτετε σε μία από τις περιπτώσεις υποψηφίων «Φυσικώς Αδυνάτων»1                                            | 7      |
| 4ο BHMA: Αποστολή Φακέλου Δικαιολογητικών2                                                                             | 0      |
| Γ. Ειδικότερα, για την ειδικότητα «Εκπαιδευτής Υποψηφίων Οδηγών Αυτοκινήτων και<br>μοτοσικλετών», ισχύουν τα ακόλουθα2 | 1      |
| 1ο ΒΗΜΑ : Εγγραφή στο Μητρώο Υποψηφίων του ΕΟΠΠΕΠ2                                                                     | 1      |
| 2ο BHMA: Καταβολή χρηματικού ποσού υποψηφίων ειδικότητας ΕΥΟΑΜ                                                         | 1      |
| 2.1 Εάν έχετε αποτύχει σε Μέρος της Εξέτασης που είναι προαπαιτούμενο                                                  | 4      |
| 3ο BHMA: Ηλεκτρονική Υποβολή Αίτησης υποψηφίων ειδικότητας ΕΥΟΑΜ                                                       | 6      |
| 4ο BHMA: Αποστολή φακέλου δικαιλογητικών ειδικότητας ΕΥΟΑΜ                                                             | 8      |
| Πληροφορίες2                                                                                                    | 9      |

## Α. Ποιοι έχουν δικαίωμα συμμετοχής στις εξετάσεις πιστοποίησης Αρχικής Επαγγελματικής Κατάρτισης Αποφοίτων ΙΕΚ/ΣΕΚ

Δικαίωμα συμμετοχής στις Εξετάσεις Πιστοποίησης Αρχικής Επαγγελματικής Κατάρτισης Αποφοίτων Ινστιτούτων Επαγγελματικής Κατάρτισης (Ι.Ε.Κ.) και Σχολών Επαγγελματικής Κατάρτισης (Σ.Ε.Κ.) έχουν όσοι περάτωσαν επιτυχώς την κατάρτιση τους στα Ι.Ε.Κ. και έλαβαν την προβλεπόμενη **Βεβαίωση Επαγγελματικής Κατάρτισης (Β.Ε.Κ.)** από το Ι.Ε.Κ./τη Σ.Ε.Κ. φοίτησής τους. Συγκεκριμένα:

**Α. Απόφοιτοι Ι.Ε.Κ** των ειδικοτήτων «παλαιού τύπου» σύμφωνα με τις διατάξεις του ν. 2009/1992 (βλ.σχετ: <u>https://www.eoppep.gr/index.php/el/certification-exams/themata\_exetaseon\_old</u>)

**Β**. **Απόφοιτοι Ι.Ε.Κ.** των ειδικοτήτων «νέου τύπου», σύμφωνα με τις διατάξεις του ν. 4186/2013, εφόσον έχουν αναπτυχθεί και δημοσιευθεί οι αντίστοιχοι Οδηγοί Σπουδών (βλ. σχετ. <u>http://www.gsae.edu.gr/en/epaggelmatiki-katartisi/i-e-k-institoyta-epaggelmatikis-katartisis/odigos-eidikotiton</u>) και οι συναφείς Κατάλογοι Ερωτήσεων (βλ. σχετ: <u>https://www.eoppep.gr/index.php/el/certification-exams/themata\_exetaseon-neou\_typou</u>)

**Γ. Απόφοιτοι** των τμημάτων «Στελεχών τουριστικών γραφείων» και «Στελεχών οργάνωσης ψυχαγωγίας», διετούς διάρκειας **του Ο.Τ.Ε.Κ.**, που είχαν ιδρυθεί βάσει του Β.Δ. 151/1971.

Δ. Απόφοιτοι των «Σχολών Επαγγελματικής Κατάρτισης» (Σ.Ε.Κ.) που έχουν ολοκληρώσει επιτυχώς τις σπουδές τους και τους έχει χορηγηθεί η προβλεπόμενη Βεβαίωση Επαγγελματικής Κατάρτισης επιπέδου 3, των ειδικοτήτων: «Τεχνίτης Ωρολογοποιίας», «Τεχνίτης Αισθητικής Τέχνης και Μακιγιάζ», «Τεχνίτης Γαλακτοκομίας- Τυροκομίας», «Τεχνίτης Κομμωτικής Τέχνης» καθώς και οι απόφοιτοι, αντίστοιχα, των Πειραματικών Σχολών Επαγγελματικής Κατάρτισης (Π.Σ.Ε.Κ.) των ειδικοτήτων: «Τεχνίτης τουριστικών μονάδων και επιχειρήσεων φιλοξενίας», «Τεχνίτης Εστιατορίου- Επισιτισμού» και «Τεχνίτης Μαγειρικής Τέχνης».

Επισημαίνεται ότι, οι απόφοιτοι Ιδιωτικών Ι.Ε.Κ., οι οποίοι ολοκλήρωσαν επιτυχώς την κατάρτισή τους και κατέστησαν δικαιούχοι Βεβαίωσης Επαγγελματικής Κατάρτισης (B.E.K.), η οποία δεν έχει ακόμη θεωρηθεί αρμοδίως από τη Γενική Γραμματεία Δια Βίου Επαγγελματικής Εκπαίδευσης και Κατάρτισης και Διά Μάθησης, αποστέλλουν ταχυδρομικά:

- Φωτοαντίγραφο της υπογεγραμμένης Β.Ε.Κ. που έχει χορηγηθεί από το Ιδιωτικό Ι.Ε.Κ. αποφοίτησής τους, και
- Υπεύθυνη Δήλωση, στην οποία δηλώνεται ότι: «Αντίγραφο της θεωρημένης Β.Ε.Κ. θα προσκομιστεί στον Ε.Ο.Π.Π.Ε.Π. με επιμέλειά μου πριν τη χορήγηση της «Βεβαίωσης Πιστοποίησης Αρχικής Επαγγελματικής Κατάρτισης αποφοίτων Ι.Ε.Κ.» και του τίτλου επαγγελματικής εκπαίδευσης και κατάρτισης, προκειμένου να παραλάβω την ως άνω Βεβαίωση Πιστοποίησης και τον τίτλο επαγγελματικής εκπαίδευσης και κατάρτισης».

(βλ. σχετικά και: «4° Βήμα Αποστολή Φακέλου Δικαιολογητικών», στον παρόντα Οδηγό, σελ. 18)

# Β. Για ποιες ειδικότητες μπορείτε να υποβάλετε αίτηση συμμετοχής στις εξετάσεις πιστοποίησης

Οι ενδιαφερόμενοι για συμμετοχή στις εξετάσεις πιστοποίησης αρχικής επαγγελματικής κατάρτισης αποφοίτων ΙΕΚ/ΣΕΚ 1<sup>ης</sup> περιόδου 2020 μπορούν να υποβάλουν αίτηση συμμετοχής, εφόσον διαθέτουν την αντίστοιχη ΒΕΚ: (Βεβαίωση Επαγγελματικής Κατάρτισης)

α) Για όλες τις ειδικότητες του ν. 2009/1992 για τις οποίες έχουν αναπτυχθεί και είναι διαθέσιμοι οι αντίστοιχοι Οδηγοί Σπουδών και Κατάλογοι Ερωτήσεων (βλ. αναλυτικά: https://www.eoppep.gr/index.php/el/certification-exams/themata\_exetaseon\_old)

Η αίτηση υποβάλλεται για την ειδικότητα του ν. 2009/1992, οποτεδήποτε την έχει ολοκληρώσει ο υποψήφιος (π.χ. μπορεί να έχει τελειώσει την ειδικότητα το 2000 ή το 1995, σε κάθε περίπτωση μπορεί να συμμετάσχει στις εξετάσεις)

β) Για τις ειδικότητες του ν. 4186/2013 για τις οποίες έχουν αναπτυχθεί και είναι διαθέσιμοι οι αντίστοιχοι Οδηγοί Σπουδών και Κατάλογοι Ερωτήσεων (βλ. αναλυτικά: <u>https://www.eoppep.gr/index.php/el/certification-exams/themata\_exetaseon-neou\_typou</u>)

| A/A | «ΝΕΕΣ» ΕΙΔΙΚΟΤΗΤΕΣ Ι.Ε.Κ. (Ν. 4186/2013)                                              |
|-----|---------------------------------------------------------------------------------------|
| 1.  | ΑΘΛΗΤΙΚΗ ΔΗΜΟΣΙΟΓΡΑΦΙΑ (Ν. 4186/2013)                                                 |
| 2.  | ΑΠΟΜΑΓΝΗΤΟΦΩΝΗΤΗΣ ΣΥΝΟΜΙΛΙΩΝ - ΠΡΑΚΤΙΚΩΝ (ΑΤΟΜΑ ΜΕ ΠΡΟΒΛΗΜΑΤΑ ΟΡΑΣΗΣ ) (Ν. 4186/2013) |
| 3.  | ΒΟΗΘΟΣ ΒΡΕΦΟΝΗΠΙΟΚΟΜΩΝ (Ν. 4186/2013)                                                 |
| 4.  | ΒΟΗΘΟΣ ΕΡΓΟΘΕΡΑΠΕΙΑΣ (Ν. 4186/2013)                                                   |
| 5.  | ΒΟΗΘΟΣ ΙΑΤΡΙΚΩΝ ΕΡΓΑΣΤΗΡΙΩΝ (Ν. 4186/2013)                                            |
| 6.  | ΒΟΗΘΟΣ ΝΟΣΗΛΕΥΤΙΚΗΣ ΑΤΟΜΩΝ ΜΕ ΕΙΔΙΚΕΣ ΠΑΘΗΣΕΙΣ (Ν.4186/2013)                          |
| 7.  | ΒΟΗΘΟΣ ΝΟΣΗΛΕΥΤΙΚΗΣ ΓΕΝΙΚΗΣ ΝΟΣΗΛΕΙΑΣ (Ν. 4186/2013)                                  |
| 8.  | ΒΟΗΘΟΣ ΝΟΣΗΛΕΥΤΙΚΗΣ ΜΑΙΕΥΤΙΚΗΣ (Ν.4186/2013)                                          |
| 9.  | ΒΟΗΘΟΣ ΝΟΣΗΛΕΥΤΙΚΗΣ ΜΟΝΑΔΩΝ ΕΝΤΑΤΙΚΗΣ ΘΕΡΑΠΕΙΑΣ (Ν.4186/2013)                         |
| 10. | ΒΟΗΘΟΣ ΝΟΣΗΛΕΥΤΙΚΗΣ ΟΓΚΟΛΟΓΙΚΩΝ ΠΑΘΗΣΕΩΝ (Ν.4186/2013)                                |
| 11. | ΒΟΗΘΟΣ ΝΟΣΗΛΕΥΤΙΚΗΣ ΤΡΑΥΜΑΤΟΛΟΓΙΑΣ (Ν. 4186/2013)                                     |
| 12. | ΒΟΗΘΟΣ ΝΟΣΗΛΕΥΤΙΚΗΣ ΧΕΙΡΟΥΡΓΕΙΟΥ (Ν. 4186/2013)                                       |
| 13. | ΒΟΗΘΟΣ ΟΔΟΝΤΙΚΗΣ ΤΕΧΝΟΛΟΓΙΑΣ (Ν. 4186/2013)                                           |
| 14. | ΒΟΗΘΟΣ ΡΑΔΙΟΛΟΓΙΑΣ ΚΑΙ ΑΚΤΙΝΟΛΟΓΙΑΣ (Ν. 4186/2013)                                    |
| 15. | ΒΟΗΘΟΣ ΦΑΡΜΑΚΕΙΟΥ (Ν. 4186/2013)                                                      |
| 16. | ΒΟΗΘΟΣ ΦΥΣΙΚΟΘΕΡΑΠΕΙΑΣ (Ν. 4186/2013)                                                 |
| 17. | ΓΡΑΜΜΑΤΕΑΣ ΑΝΩΤΕΡΩΝ ΚΑΙ ΑΝΩΤΑΤΩΝ ΣΤΕΛΕΧΩΝ (Ν.4186/2013)                               |
| 18. | ΓΡΑΦΙΣΤΙΚΗ ΕΝΤΥΠΟΥ ΚΑΙ ΗΛΕΚΤΡΟΝΙΚΩΝ ΜΕΣΩΝ (Ν. 4186/2013)                              |
| 19. | ΔΗΜΟΣΙΟΓΡΑΦΙΑΣ, ΣΥΝΤΑΚΤΩΝ ΚΑΙ ΡΕΠΟΡΤΕΡ (Ν. 4186/2013)                                 |
| 20. | ΔΙΑΣΩΣΤΗΣ ΠΛΗΡΩΜΑ ΑΣΘΕΝΟΦΟΡΟΥ (Ν.4186/2013)                                           |
| 21. | ΕΚΠΑΙΔΕΥΤΗΣ ΥΠΟΨΗΦΙΩΝ ΟΔΗΓΩΝ ΑΥΤΟΚΙΝΗΤΩΝ ΚΑΙ ΜΟΤΟΣΙΚΛΕΤΩΝ (Ν. 4186/2013)              |
| 22. | ΕΠΙΜΕΛΗΤΗΣ ΠΤΗΣΕΩΝ (Ν.4186/2013)                                                      |
| 23. | ΕΣΩΤΕΡΙΚΗ ΑΡΧΙΤΕΚΤΟΝΙΚΗ ΔΙΑΚΟΣΜΗΣΗ ΚΑΙ ΣΧΕΔΙΑΣΜΟΣ ΑΝΤΙΚΕΙΜΕΝΩΝ (Ν. 4186/2013)         |
| 24. | ΗΧΟΛΗΨΙΑ (Ν.4186/2013)                                                                |
| 25. | ΘΡΗΣΚΕΥΤΙΚΟΥ ΤΟΥΡΙΣΜΟΥ ΚΑΙ ΠΡΟΣΚΥΝΗΜΑΤΙΚΩΝ ΠΕΡΙΗΓΗΣΕΩΝ (Ν.4186/2013)                  |
| 26. | ΛΟΓΟΤΕΧΝΙΚΗ ΜΕΤΑΦΡΑΣΗ ΚΕΙΜΕΝΩΝ ΚΑΙ ΔΙΟΡΘΩΣΗ ΕΠΙΜΕΛΕΙΑ ΚΕΙΜΕΝΩΝ (Ν.4186/2013)          |
| 27. | ΜΟΥΣΙΚΗ ΤΕΧΝΟΛΟΓΙΑ (Ν. 4186/2013)                                                     |
| 28. | ΠΡΟΠΟΝΗΤΗΣ ΑΘΛΗΜΑΤΩΝ (Ν.4186/2013)                                                    |

| 29. | ΣΤΕΛΕΧΟΣ ΑΣΦΑΛΕΙΑΣ ΠΡΟΣΩΠΩΝ ΚΑΙ ΥΠΟΔΟΜΩΝ (Ν. 4186/2013)                                     |  |  |  |  |
|-----|---------------------------------------------------------------------------------------------|--|--|--|--|
| 30. | ΣΤΕΛΕΧΟΣ ΔΙΑΤΡΟΦΗΣ ΚΑΙ ΔΙΑΙΤΟΛΟΓΙΑΣ (Ν. 4186/2013)                                          |  |  |  |  |
| 31. | ΣΤΕΛΕΧΟΣ ΔΙΟΙΚΗΣΗΣ ΚΑΙ ΟΙΚΟΝΟΜΙΑΣ (Ν. 4186/2013)                                            |  |  |  |  |
| 32. | ΣΤΕΛΕΧΟΣ ΔΙΟΙΚΗΣΗΣ ΚΑΙ ΟΙΚΟΝΟΜΙΑΣ ΣΤΟΝ ΤΟΜΕΑ ΝΑΥΤΙΛΙΑΣ (Ν. 4186/2013)                       |  |  |  |  |
| 33. | ΣΤΕΛΕΧΟΣ ΔΙΟΙΚΗΣΗΣ ΚΑΙ ΟΙΚΟΝΟΜΙΑΣ ΣΤΟΝ ΤΟΜΕΑ ΤΗΣ ΥΓΕΙΑΣ (Ν.4186/2013)                       |  |  |  |  |
| 34. | ΣΤΕΛΕΧΟΣ ΔΙΟΙΚΗΣΗΣ ΚΑΙ ΟΙΚΟΝΟΜΙΑΣ ΣΤΟΝ ΤΟΜΕΑ ΤΟΥ ΤΟΥΡΙΣΜΟΥ (Ν. 4186/2013)                   |  |  |  |  |
| 35  | ΣΤΕΛΕΧΟΣ ΕΜΠΟΡΙΑΣ. ΔΙΑΦΗΜΙΣΗΣ ΚΑΙ ΠΡΟΩΘΗΣΗΣ ΠΡΟΪΟΝΤΩΝ (MARKETING) (Ν. 4186/2013)            |  |  |  |  |
| 36. | ΣΤΕΛΕΧΟΣ ΜΗΧΑΝΟΓΡΑΦΗΜΕΝΟΥ ΛΟΓΙΣΤΗΡΙΟΥ - ΦΟΡΟΤΕΧΝΙΚΟΥ ΓΡΑΦΕΙΟΥ (Ν. 4186/2013)                |  |  |  |  |
| 37. | ΣΤΕΛΕΧΟΣ ΤΕΧΝΟΛΟΓΙΑΣ ΚΑΙ ΕΛΕΓΧΟΥ ΤΡΟΦΙΜΩΝ ΚΑΙ ΠΟΤΩΝ (Ν.4186/2013)                           |  |  |  |  |
| 38. | ΣΤΕΛΕΧΟΣ ΥΠΗΡΕΣΙΩΝ ΕΦΟΔΙΑΣΤΙΚΗΣ ΑΛΥΣΙΔΑΣ - LOGISTICS (Ν.4186/2013)                          |  |  |  |  |
| 39. | ΤΕΧΝΗ ΣΚΗΝΟΘΕΣΙΑΣ (Ν.4186/2013)                                                             |  |  |  |  |
| 40. | ΤΕΧΝΗ ΦΩΤΟΓΡΑΦΙΑΣ (Ν.4186/2013)                                                             |  |  |  |  |
| 41. | ΤΕΧΝΙΚΟΣ ΑΙΣΘΗΤΙΚΗΣ ΤΕΧΝΗΣ ΚΑΙ ΜΑΚΙΓΙΑΖ (Ν. 4186/2013)                                      |  |  |  |  |
| 42. | ΤΕΧΝΙΚΟΣ ΑΙΣΘΗΤΙΚΟΣ ΠΟΔΟΛΟΓΙΑΣ - ΚΑΛΛΩΠΙΣΜΟΥ ΝΥΧΙΩΝ & ΟΝΥΧΟΠΛΑΣΤΙΚΗΣ (Ν. 4186/2013)         |  |  |  |  |
| 43. | ΤΕΧΝΙΚΟΣ ΑΜΠΕΛΟΥΡΓΙΑΣ ΟΙΝΟΛΟΓΙΑΣ (Ν.4186/2013)                                              |  |  |  |  |
| 44. | ΤΕΧΝΙΚΟΣ ΑΝΕΛΚΥΣΤΗΡΩΝ (Ν.4186/2013)                                                         |  |  |  |  |
| 45. | ΤΕΧΝΙΚΟΣ ΑΡΤΟΠΟΙΟΣ - ΖΑΧΑΡΟΠΛΑΣΤΙΚΗΣ (Ν. 4186/2013)                                         |  |  |  |  |
| 46. | ΤΕΧΝΙΚΟΣ ΑΥΤΟΜΑΤΙΣΜΩΝ (Ν. 4186/2013)                                                        |  |  |  |  |
| 47. | ΤΕΧΝΙΚΟΣ ΔΑΣΙΚΗΣ ΠΡΟΣΤΑΣΙΑΣ (Ν.4186/2013)                                                   |  |  |  |  |
| 48. | ΤΕΧΝΙΚΟΣ ΔΙΚΤΥΩΝ ΚΑΙ ΤΗΛΕΠΙΚΟΙΝΩΝΙΩΝ (Ν. 4186/2013)                                         |  |  |  |  |
| 49. | ΤΕΧΝΙΚΟΣ ΕΓΚΑΤΑΣΤΑΣΕΩΝ ΑΝΑΝΕΩΣΙΜΩΝ ΠΗΓΩΝ ΕΝΕΡΓΕΙΑΣ (Ν.4186/2013)                            |  |  |  |  |
| 50. | ΤΕΧΝΙΚΟΣ ΕΓΚΑΤΑΣΤΑΣΕΩΝ ΨΥΞΗΣ ΑΕΡΙΣΜΟΥ ΚΑΙ ΚΛΙΜΑΤΙΣΜΟΥ (Ν. 4186/2013)                        |  |  |  |  |
| 51. | ΤΕΧΝΙΚΟΣ ΕΣΩΤΕΡΙΚΩΝ ΗΛΕΚΤΡΙΚΩΝ ΕΓΚΑΤΑΣΤΑΣΕΩΝ (Ν.4186/2013)                                  |  |  |  |  |
| 52  | ΤΕΧΝΙΚΟΣ ΕΦΑΡΜΟΓΩΝ ΠΛΗΡΟΦΟΡΙΚΗΣ (ΠΟΛΥΜΕΣΑ/ WEB DESIGNER - DEVELOPER /VIDEOGAMES)            |  |  |  |  |
| 52. | 4186/2013)                                                                                  |  |  |  |  |
| 53. | ΤΕΧΝΙΚΟΣ Η/Υ (Ν. 4186/2013)                                                                 |  |  |  |  |
| 54. | ΤΕΧΝΙΚΟΣ ΙΑΤΡΙΚΩΝ ΟΡΓΑΝΩΝ (Ν.4186/2013)                                                     |  |  |  |  |
| 55. | ΤΕΧΝΙΚΟΣ ΚΙΝΟΥΜΕΝΗΣ ΕΙΚΟΝΑΣ - ΗΛΕΚΤΡΟΝΙΚΗΣ ΣΧΕΔΙΑΣΗΣ ΓΡΑΦΗΜΑΤΟΣ (Ν. 4186/2013)              |  |  |  |  |
| 56. | ΤΕΧΝΙΚΟΣ ΚΟΜΜΩΤΙΚΗΣ ΤΕΧΝΗΣ (Ν. 4186/2013)                                                   |  |  |  |  |
| 57. | ΤΕΧΝΙΚΟΣ ΛΟΓΙΣΜΙΚΟΥ Η/Υ (Ν. 4186/2013)                                                      |  |  |  |  |
| 58. | ΤΕΧΝΙΚΟΣ ΜΑΓΕΙΡΙΚΗΣ ΤΕΧΝΗΣ - ΑΡΧΙΜΑΓΕΙΡΑΣ (CHEF) (Ν. 4186/2013)                             |  |  |  |  |
| 59  | ΤΕΧΝΙΚΟΣ ΜΗΧΑΝΙΚΟΣ ΘΕΡΜΙΚΩΝ ΕΓΚΑΤΑΣΤΑΣΕΩΝ ΚΑΙ ΜΗΧΑΝΙΚΟΣ ΤΕΧΝΟΛΟΓΙΑΣ ΠΕΤΡΕΛΑΙΟΥ ΚΑΙ ΦΥΣΙΚΟΥ  |  |  |  |  |
|     | AEPIOY (N. 4186/2013)                                                                       |  |  |  |  |
| 60. | ΤΕΧΝΙΚΟΣ ΜΗΧΑΝΟΤΡΟΝΙΚΗΣ (Ν. 4186/2013)                                                      |  |  |  |  |
| 61. | ΤΕΧΝΙΚΟΣ ΣΥΝΤΗΡΗΣΗΣ ΕΡΓΩΝ ΖΩΓΡΑΦΙΚΗΣ (Ν.4186/2013)                                          |  |  |  |  |
| 62. | ΤΕΧΝΙΚΟΣ ΣΥΝΤΗΡΗΣΗΣ ΕΡΓΩΝ ΤΕΧΝΗΣ & ΑΡΧΑΙΟΤΗΤΩΝ (Ν. 4186/2013)                               |  |  |  |  |
| 63. | ΤΕΧΝΙΚΟΣ ΤΕΧΝΟΛΟΓΙΑΣ ΕΝΔΥΜΑΤΟΣ ΚΑΙ ΥΠΟΔΗΜΑΤΟΣ - ΣΧΕΔΙΑΣΤΗΣ ΜΟΔΑΣ (Ν. 4186/2013)             |  |  |  |  |
| 64. | ΤΕΧΝΙΚΟΣ ΤΕΧΝΟΛΟΓΙΚΩΝ ΕΦΑΡΜΟΓΩΝ ΚΑΙ ΕΓΚΑΤΑΣΤΑΣΕΩΝ ΣΕ ΕΡΓΑ ΤΟΠΙΟΥ ΚΑΙ ΠΕΡΙΒΑΛΛΟΝΤΟΣ          |  |  |  |  |
|     | (N.4186/2013)                                                                               |  |  |  |  |
| 65. | ΤΕΧΝΙΚΟΣ ΤΟΥΡΙΣΤΙΚΩΝ ΜΟΝΑΔΩΝ & ΕΠΙΧΕΙΡΗΣΕΩΝ ΦΙΛΟΞΕΝΙΑΣ (ΥΠΗΡΕΣΙΑ ΥΠΟΔΟΧΗΣ - ΥΠΗΡΕΣΙΑ ΟΡΟΦΩΝ |  |  |  |  |
|     | - EMITOPEYMATOTN $\Omega\Sigma$ IA) (N. 4186/2013)                                          |  |  |  |  |
| 66. | ΤΕΧΝΙΚΟΣ ΨΑΡΙΛΙΑΚΩΝ, ΚΑΛΛΥΝΠΙΚΩΝ ΚΑΙ ΠΑΡΕΜΦΕΡΩΝ ΠΡΟΙΟΝΤΩΝ (Ν. 4186/2013)                    |  |  |  |  |
| 67. | ΓΙΕΛΝΙΚΌΖ ΛΕΙΡΙΣΤΗΣ Η/Υ ΚΑΙ ΤΗΛΈΨΩΝΙΚΩΝ ΚΕΝΤΡΩΝ, ΠΑΡΌΧΗΣ ΠΛΗΡΟΦΟΡΙΩΝ ΚΑΙ ΕΞΥΠΗΡΕΤΗΣΗΣ       |  |  |  |  |
|     |                                                                                             |  |  |  |  |
| 68. |                                                                                             |  |  |  |  |
| 69. |                                                                                             |  |  |  |  |
| 70. | ΨΤΛΑΚΑΖ ΙΝΟΤΖΕΙΩΝ ΚΑΙ ΑΥΧΑΙΟΛΟΙ ΙΚΩΝ ΧΩΡΩΝ (Ν. 4186/2013)                                   |  |  |  |  |

γ) Για τις ειδικότητες του Σχολών Επαγγελματικής Κατάρτισης (Σ.Ε.Κ.) για τις οποίες έχουν αναπτυχθεί και είναι διαθέσιμοι οι αντίστοιχοι Κατάλογοι Ερωτήσεων (βλ. αναλυτικά: <u>https://www.eoppep.gr/index.php/el/sek\_certification/themata\_exetaseon\_sek</u>)

## 1<sup>0</sup> BHMA : Εγγραφή στο Μητρώο Υποψηφίων του ΕΟΠΠΕΠ

### ΟΛΟΙ ΟΣΟΙ ΘΕΛΟΥΝ ΝΑ ΠΑΡΟΥΝ ΜΕΡΟΣ ΣΤΙΣ ΕΞΕΤΑΣΕΙΣ ΠΙΣΤΟΠΟΙΗΣΗΣ ΑΠΟΦΟΙΤΩΝ ΙΕΚ/ΣΕΚ

Περιλαμβάνονται:

1. Όσοι κάνουν εγγραφή στο Μητρώο Υποψηφίων για πρώτη φορά

2. Όσοι έχουν εγγραφεί στο Μητρώο Υποψηφίων και έχουν συμμετάσχει σε προηγούμενες εξετάσεις πιστοποίησης

3. Όσοι έχουν εγγραφεί στο Μητρώο Υποψηφίων και δεν έχουν συμμετάσχει σε εξετάσεις πιστοποίησης

# ΟΣΟΙ ΚΑΝΕΤΕ ΕΓΓΡΑΦΗ ΣΤΟ ΜΗΤΡΩΟ ΓΙΑ ΠΡΩΤΗ ΦΟΡΑ

- **1.** Πληκτρολογήστε: <u>http://pistop.eoppep.gr/eop\_f0054.php</u>
- Στην οθόνη που εμφανίζεται συμπληρώνετε <u>υποχρεωτικά</u> όλα τα πεδία, σύμφωνα με τα στοιχεία σας, όπως\_αναγράφονται στο Δελτίο Αστυνομικής Ταυτότητας ή στο Διαβατήριο ή στη Στρατιωτική σας Ταυτότητα.
- 3. Στο πεδίο «Τόπος γέννησης», επιλέγετε «Χώρα» και «Διοικητική Ενότητα» (Νομό).
- 4. Εάν έχετε γεννηθεί εκτός Ελλάδας, επιλέγετε MONO «Χώρα».
- 5. Συμπληρώνετε έναν έγκυρο λογαριασμό e- mail
- 6. Δηλώνετε με (check box) ότι αποδέχεστε τους όρους της Πολιτικής Απορρήτου και Προστασίας Προσωπικών Δεδομένων που αναφέρονται στον σχετικό σύνδεσμο.
- 7. Στο τέλος, αφού πληκτρολογήσετε τον «Κωδικό Επιβεβαίωσης», πατήστε «Καταχώριση».
- Θα λάβετε αυτόματα στο e-mail που έχετε δηλώσει, μήνυμα για επιβεβαίωση της εγγραφής σας.
   Στο μήνυμα αυτό πατήστε τη λέξη <u>εδώ.</u>
- Στη συνέχεια, θα λάβετε αυτόματα ένα δεύτερο e-mail με τον Αριθμό Εγγραφής σας στο Μητρώο.

#### ΠΡΟΣΟΧΗ! ΣΗΜΕΙΩΣΤΕ ΑΥΤΟΝ ΤΟΝ ΑΡΙΘΜΟ!

Ο αριθμός αυτός **θα σας ζητηθεί κατά την ηλεκτρονική υποβολή της Αίτησής σας** στο αντίστοιχο πεδίο.

ΣΗΜΕΙΩΣΗ: Σε περίπτωση που δεν βρείτε το παραπάνω στα Εισερχόμενα, ελέγξτε και τον φάκελο ανεπιθύμητης Αλληλογραφίας (spam).

Παρακαλούμε, μην αλλάζετε τη διεύθυνση e-mail σας. Δηλώστε μία σταθερή και έγκυρη ηλεκτρονική διεύθυνση e-mail.

# ΟΣΟΙ ΕΧΕΤΕ ΕΓΓΡΑΦΕΙ ΣΤΟ ΜΗΤΡΩΟ ΥΠΟΨΗΦΙΩΝ και έχετε συμμετάσχει σε προηγούμενες εξετάσεις πιστοποίησης

ή

# ΟΣΟΙ ΕΧΕΤΕ ΕΓΓΡΑΦΕΙ ΣΤΟ ΜΗΤΡΩΟ ΥΠΟΨΗΦΙΩΝ και δεν έχετε συμμετάσχει σε εξετάσεις πιστοποίησης

- 1. Πληκτρολογήστε: <u>http://pistop.eoppep.gr/eop\_c0065.php</u>
- Στην οθόνη που εμφανίζεται εισάγετε τον Α.Φ.Μ. το Επώνυμο, Όνομα και Όνομα Πατρός (η συμπλήρωση του αριθμού εγγραφής στο Μητρώο δεν είναι απαραίτητη)
- Εισάγετε τον Κωδικό Επιβεβαίωσης (τέσσερις αριθμοί) που εμφανίζει το σύστημα σε κάθε νέα καταχώρηση.
- Δηλώνετε με (check box) ότι αποδέχεστε τους όρους της Πολιτικής Απορρήτου και Προστασίας Προσωπικών Δεδομένων που αναφέρονται στον σχετικό σύνδεσμο.
- 5. Συνεχίζετε τη διαδικασία πατώντας το κουμπί Αναζήτηση που βρίσκεται στο κάτω αριστερό μέρος.
- 6. Στο πεδίο «Τόπος γέννησης», επιλέγετε «Χώρα» και «Διοικητική Ενότητα» (Νομό).
- 7. Εάν έχετε γεννηθεί εκτός Ελλάδας, επιλέγετε MONO «Χώρα».
- 8. Συμπληρώνετε έναν έγκυρο λογαριασμό e- mail

Όσοι έχετε ήδη εγγραφεί στο Μητρώο Υποψηφίων, <u>επιλέγετε υποχρεωτικά</u> «Χώρα» και «Διοικητική Ενότητα» και συμπληρώνετε ΑΦΜ, εφόσον τα πεδία είναι κενά.

- Όσοι είσαστε ήδη εγγεγραμμένοι, σε αυτό το στάδιο μπορείτε να επικαιροποιήσετε και τυχόν άλλα στοιχεία σας
- 10. Στο τέλος, αφού πληκτρολογήσετε τον «Κωδικό Επιβεβαίωσης», πατήστε «Ενημέρωση».
- Θα λάβετε αυτόματα στο e-mail που έχετε δηλώσει, μήνυμα για επιβεβαίωση της εγγραφής σας.
   Στο μήνυμα αυτό πατήστε τη λέξη <u>εδώ.</u>
- Στη συνέχεια, θα λάβετε αυτόματα ένα δεύτερο e-mail με τον Αριθμό Εγγραφής σας στο Μητρώο.

#### ΠΡΟΣΟΧΗ! ΣΗΜΕΙΩΣΤΕ ΑΥΤΟΝ ΤΟΝ ΑΡΙΘΜΟ!

Ο αριθμός αυτός **θα σας ζητηθεί κατά την ηλεκτρονική υποβολή της Αίτησής σας** στο αντίστοιχο πεδίο.

ΣΗΜΕΙΩΣΗ: Σε περίπτωση που δεν βρείτε το παραπάνω στα Εισερχόμενα, ελέγξτε και τον φάκελο ανεπιθύμητης Αλληλογραφίας (spam).

Παρακαλούμε, μην αλλάζετε τη διεύθυνση e-mail σας. Δηλώστε μία σταθερή και έγκυρη ηλεκτρονική διεύθυνση e-mail.

## 2° BHMA: Καταβολή χρηματικού ποσού

Η καταβολή των εξετάστρων διενεργείται <u>αποκλειστικά</u> <u>ηλεκτρονικά</u>, μέσω της εφαρμογής **e-Πληρωμές του Ε.Ο.Π.Π.Ε.Π.** 

Για να μπείτε στην εφαρμογή πλητρολογήστε: https://eparavolo.eoppep.gr

Πατήστε «Σύνδεση» (Εικόνα 2) και μετά πληκτρολογήστε το όνομα χρήστη και το password που διαθέτετε για σύνδεση στο taxisnet.

ΠΡΟΣΟΧΗ: Για την είσοδο στο σύστημα «e-Πληρωμές», ο κάθε υποψήφιος πληκτρολογεί τους ΔΙΚΟΥΣ ΤΟΥ ΚΩΔΙΚΟΥΣ ΤΑΧΙSNET και όχι άλλου/συγγενικού προσώπου. Σε περίπτωση που δεν έχετε κωδικούς taxisnet, παρακαλούμε, απευθυνθείτε στη Δ.Ο.Υ. όπου ανήκετε.

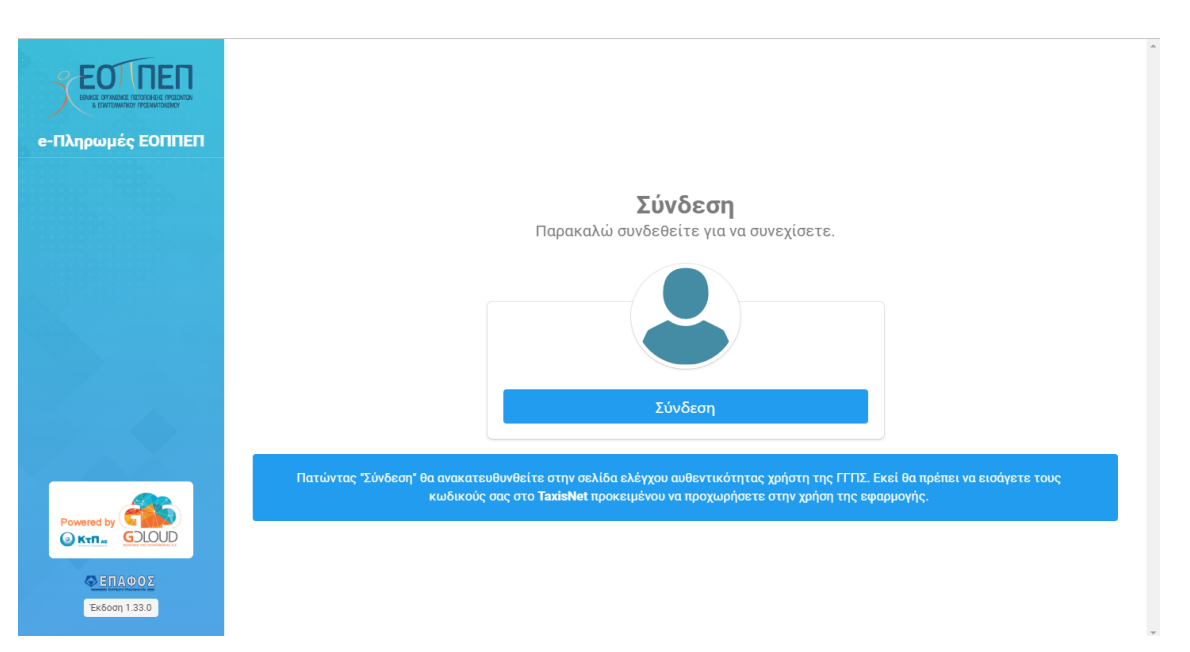

**Εικόνα 2.** Είσοδος στην εφαρμογή **e-Πληρωμές** του Ε.Ο.Π.Π.Ε.Π.

Στη συνέχεια, (Εικόνα 3) αφού συμπληρώσετε τους κωδικούς εισόδου που χρησιμοποιείτε για το taxisnet, προχωρήστε στο επόμενο βήμα, της **επιβεβαίωσης**.

#### Εικόνα 3. Επιβεβαίωση

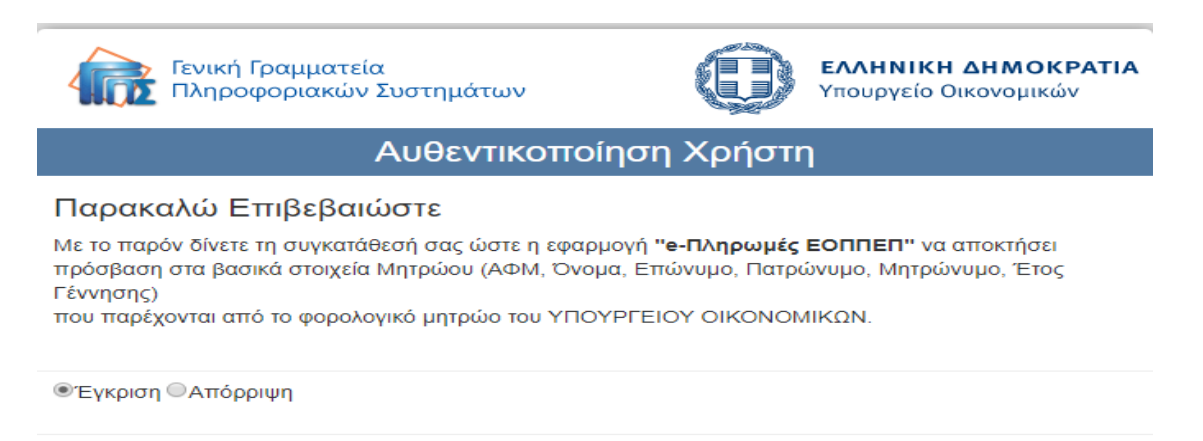

Αποστολή

#### Α. Για την εξέταση του Θεωρητικού Μέρους:

Επιλέξτε «Νέα Πληρωμή». Για τις εξετάσεις των αποφοίτων ΙΕΚ (Εικόνα 4,5 & 6) επιλέξτε: «Κατηγορία Υπηρεσίας: Πιστοποίηση Προσόντων» και «Υπηρεσία: Εξετάσεις Θεωρητικού Μέρους Αποφοίτων ΙΕΚ».

|                                       | Νέα πληρωμή                                                       | Υποεσία           | آنه المحمد المحمد المحم<br>المحمد المحمد المحمد المحمد المحمد المحمد المحمد المحمد المحمد المحمد المحمد المحمد المحمد المحمد المحمد المحمد المحمد المحمد المحمد المحمد المحمد المحمد المحمد المحمد المحمد المحمد المحمد المحم<br>المحمد المحمد ا |
|---------------------------------------|-------------------------------------------------------------------|-------------------|----------------------------------------------------------------------------------------------------|
| · · · · · · · · · · · · · · · · · · · |                                                                   |                   |                                                                                                    |
|                                       | Πιστοποίηση Προσόντων 🗸                                           | Επιλέξτε Υπηρεσία | Η Αγορα                                                                                                    |
| 🔐 ΠΛΗΡΩΜΕΣ                            | Επιλέξτε Κατηγορία<br>Ιδιωτικοί φορείς εκπαίδευσης και κατάρτισης |                   |                                                                                                    |
|                                       | Ισοτιμία Τίτλου Σπουδών                                           |                   |                                                                                                    |
|                                       | Πιστοποίηση Προσόντων                                             |                   |                                                                                                    |
| 🕞 ΑΠΟΣΥΝΔΕΣΗ                          | Ποτοποιηση Εκπαιοεστικής Επαρκείας                                |                   |                                                                                                    |
| Powered by                            |                                                                   |                   |                                                                                                    |

Εικόνα 4. Νέα Πληρωμή

Εικόνα 5. Επιλογή παραβόλου Θεωρητικού Μέρους Εξετάσεων

Για την πληρωμή, αφού επιλέξετε «Αγορά» θα μεταβείτε στην παρακάτω οθόνη (Εικόνα 6).

#### Εικόνα 6. Αγορά παραβόλου Θεωρητικού Μέρους Εξετάσεων

| Job Log: BEX_KR                               | KONOS_1- 🗙 🗋 Windows file system utilit 🗙 💽 A-                              | Z of Windows CMD con 🗙 🕼 34 Useful Keyboard Short 🗙 🕵 αξεσουαρ γυμναστικης - 🙁 🎦 i-bank e-Ci | ommerce 🗙 🗖 \varTheta                    | - a × |
|-----------------------------------------------|-----------------------------------------------------------------------------|----------------------------------------------------------------------------------------------|------------------------------------------|-------|
| $\leftarrow$ $\rightarrow$ C $\blacksquare$ N | MASTERCARD PAYMENT GATEWAY SERVICES LIMIT                                   | ED [GB]   https://hps.datacash.com/hps/?HPS_SessionID=6c32ebd1-d9c9-4854-95f6-5ba3b6f77375   | © ☆                                      | 🖋 🛎 і |
|                                               | i-bank                                                                      |                                                                                              | i-bank e-Commerce                        |       |
|                                               | Στοιχεία Συναλλαγής                                                         |                                                                                              |                                          |       |
|                                               | Επιχείρηση:<br>Αριθμός Παραγγελίας: 18009000006307<br>Ποσό Πληρωμής: €50,00 |                                                                                              |                                          |       |
|                                               | Στοιχεία Πληρωμής                                                           |                                                                                              |                                          |       |
|                                               | Αριθμός Κάρτας                                                              | VISA COC                                                                                     |                                          |       |
|                                               | Ονοματεπώνυμο                                                               | Όπως αναφέρεται στην κάρτα σας                                                               |                                          |       |
|                                               | Ημερομηνία Λήξης                                                            | v uu vu                                                                                      |                                          |       |
|                                               | Αριθμός CVV/CVC                                                             |                                                                                              |                                          |       |
|                                               |                                                                             |                                                                                              | Пληρωμή €50,00                           |       |
|                                               | < επιστροφή στην παραγγελία                                                 |                                                                                              |                                          |       |
|                                               |                                                                             |                                                                                              | Verified by MasterCard. VISA SecureCode. |       |

👯 🔎 🛱 🔯 🏌 Ε.Ο.Π.Π.Ε.Π. 🗱 2018\_08\_August.xts.-.... 🎯 i-bank e-Commerce-.... 📙 COMMON 🛛 📕 code.txt - Notepad 🔤 Document 1 - Word ΕL 🔨 🐑 ψ/ 🦽 ΕΛ 2:35 μμ 🗔

ΣΗΜΕΙΩΣΗ: Η καταβολή μπορεί να γίνει με τη χρήση οποιασδήποτε έγκυρης χρεωστικής ή πιστωτικής κάρτας, που διαθέτει επαρκές υπόλοιπο.

Η κάρτα ΔΕΝ είναι απαραίτητο να έχει εκδοθεί στο όνομα του υποψήφιου.

#### **Β.** Για την εξέταση του Πρακτικού Μέρους:

Την αντίστοιχη διαδικασία θα ακολουθήσετε και για την αγορά παραβόλου για το Πρακτικό Μέρος των εξετάσεων, (Εικόνα 7,8 & 9) επιλέγοντας: **«Υπηρεσία: Εξετάσεις Πιστοποίησης Πρακτικού Μέρους Αποφοίτων ΙΕΚ»**:

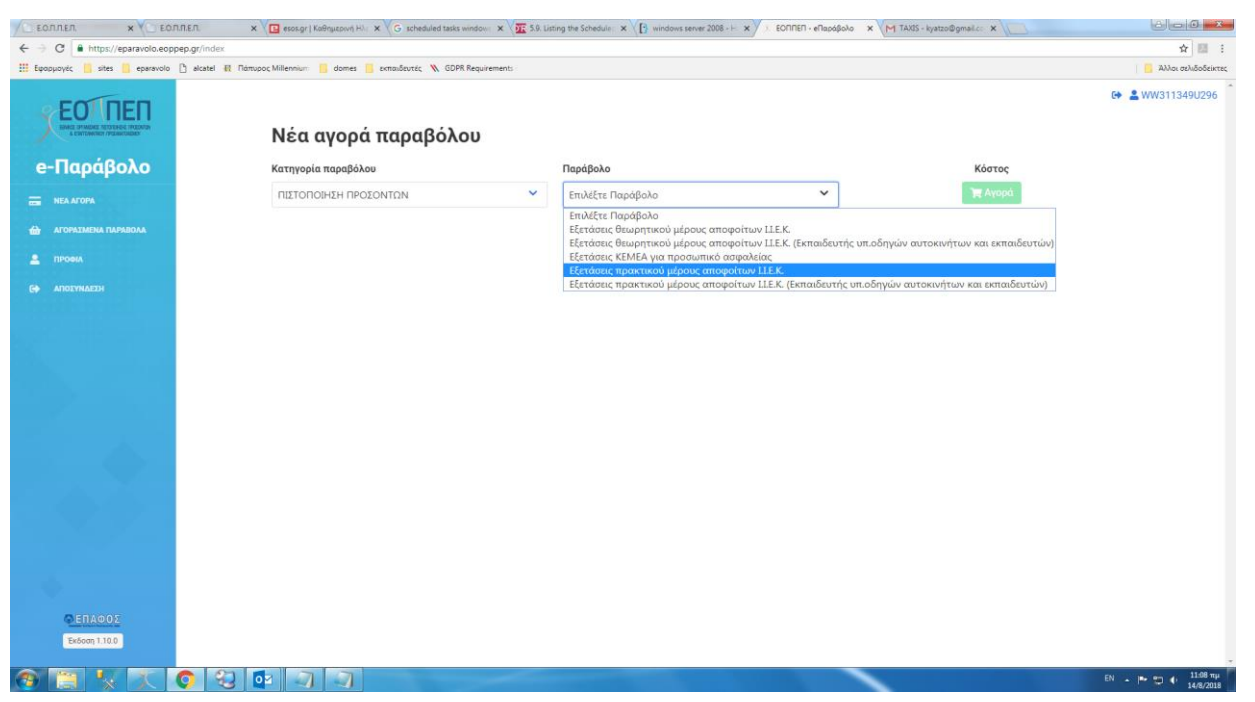

#### Εικόνα 7. Επιλογή Παραβόλου Πρακτικού Μέρους Εξετάσεων

Εικόνα 8. Επιλογή Παραβόλου Πρακτικού Μέρους Εξετάσεων

|                                 | ATTER. 🗙 🖸 eso.gr   Koëhyatovh H: 🗙 G scheduled tasks window: 🗙 🦉 5.9. Listing the Schedule: 🛪 🔀 windows server 2006 - + 🛪 / EONTRE1 - effacol@olo: 🛪 (mt TAUS - lystco@gmelic: 🛪 📃 |                      |
|---------------------------------|----------------------------------------------------------------------------------------------------|----------------------|
| ← → C 🔒 https://eparavolo.eop   | pepgr/index                                                                                                    | ☆ 🖽 :                |
| 🔛 Egopµoyéc 🧧 sites 📒 eparavolo | 🜔 skatel 🚯 Támupoz Millennium 🧧 domes 🧧 zvrasilizatzic 🔨 GDRR Requirements :                                                                                                    | Αλλοι σελιδοδείκτες  |
|                                 | Νέα αγορά παραβόλου                                                                                                    | ເቀ ≗ ww3113490296    |
| e-Παράβολο                      | Κατηγορία παραβόλου Παράβολο Κόστος 50 €                                                                                                    |                      |
| -                               | ΠΙΣΤΟΠΟΙΗΣΗ ΠΡΟΙΟΝΤΩΝ 💙 Εξετάσεις προκτικού μέρους αποφοίτων LLEK. 👻 🗮 Αγορά                                                                                                    |                      |
| REA ALOPA                       |                                                                                                    |                      |
| 🛗 АГОРАХМЕНА ПАРАВОЛА           |                                                                                                    |                      |
| 🚊 проем                         |                                                                                                    |                      |
|                                 | Εξετάσεις πρακτικού μέρους αποφοίτων Ι.Ι.Ε.Κ.                                                                                                    |                      |
|                                 | Εξετάσεις πρακτικού μέρους αποφοίτων Ι.Ι.Ε.Κ.                                                                                                    |                      |
|                                 |                                                                                                    |                      |
|                                 |                                                                                                    |                      |
|                                 |                                                                                                    |                      |
|                                 |                                                                                                    |                      |
|                                 |                                                                                                    |                      |
|                                 |                                                                                                    |                      |
|                                 |                                                                                                    |                      |
|                                 |                                                                                                    |                      |
|                                 |                                                                                                    |                      |
|                                 |                                                                                                    |                      |
|                                 |                                                                                                    |                      |
|                                 |                                                                                                    |                      |
| σεπαφοΣ                         |                                                                                                    |                      |
| Έκδοση 1.10.0                   |                                                                                                    |                      |
|                                 |                                                                                                    | EN . P 10 0 11.09 mu |

#### Εικόνα 9. Αγορά Παραβόλου Πρακτικού Μέρους Εξετάσεων

| Job Log: BEX_KRO | DNOS_1- 🗙 🎦 Windows file system utilit 🗙 🔘 A-                               | Z of Windows CMD cor 🗙 🔤 34 Useful Keyboard Short 🗙 🕵 αξεσουαρ γυμναστικης - 🗙 🎦 i-bank e-Co | ommerce X 🖸 😁           | - 0 X |
|------------------|-----------------------------------------------------------------------------|----------------------------------------------------------------------------------------------|-------------------------|-------|
| ← → C ■ M        | ASTERCARD PAYMENT GATEWAY SERVICES LIMIT                                    | ED [GB]   https://hps.datacash.com/hps/?HPS_SessionID=6c32ebd1-d9c9-4854-95f6-5ba3b6f77375   | ه ⊴                     | 🖉 😃 і |
|                  | i-bank<br>NBG GROUP                                                         |                                                                                              | i-bank e-Commerce       |       |
|                  | Στοιχεία Συναλλαγής                                                         |                                                                                              |                         |       |
|                  | Επιχείρηση:<br>Αριθμός Παραγγελίας: 18009000006307<br>Ποσό Πληρωμής: €50,00 |                                                                                              |                         |       |
|                  | Στοιχεία Πληρωμής                                                           |                                                                                              |                         |       |
|                  | Αριθμός Κάρτας                                                              | V/5A 📚 🦛                                                                                     |                         |       |
|                  | Ονοματεπώνυμο                                                               | Όπως αναφέρεται στην κάρτα σας                                                               |                         |       |
|                  | Ημερομηνία Λήξης                                                            | <u>т</u> 33 <u>т</u> цц                                                                      |                         |       |
|                  | Αριθμός CVV/CVC                                                             | <u> </u>                                                                                     |                         |       |
|                  | < επιστροφή στην παραγγελία                                                 |                                                                                              | Πληρωμή €50,00          |       |
|                  |                                                                             |                                                                                              | Verified by MasterCard. |       |
|                  |                                                                             |                                                                                              |                         |       |
|                  |                                                                             |                                                                                              |                         |       |
|                  |                                                                             |                                                                                              |                         |       |
|                  |                                                                             |                                                                                              |                         |       |

**ΣΗΜΕΙΩΣΗ**: Για να μπορέσετε να κάνετε το επόμενο βήμα ηλεκτρονικής υποβολής Αίτησης, θα πρέπει να κάνετε εισαγωγή στην εφαρμογή τουλάχιστον 24 ώρες μετά την κατάθεση στο e-Πληρωμές.

🗄 🔎 🛱 📴 🏌 E.O.Π.Π.Ε.Π. 🛛 💵 2018\_08\_August.xtsx -... 🏮 i-bank e-Commerce -... 📙 COMMON 🛛 📕 Code.txt - Notepad 🔤 Document 1 - Word 🛛 El 🔨 🐑 Φι 🖉 Φι 🥔 ΕΛ 2-35 μμ 💭

Τελευταία ημέρα καταβολής εξετάστρων ορίζεται η Πέμπτη 30/03/2020.

# 2.1. Τι κάνετε σε περίπτωση μεταφοράς χρηματικού ποσού από την προηγούμενη εξεταστική.

Εφόσον σας έχει εγκριθεί και διενεργηθεί μεταφορά χρηματικού ποσού από την προηγούμενη εξεταστική περίοδο, στην οποία δεν συμμετείχατε <u>για λόγους υγείας ή λόγω στράτευσης, προσκομίσατε τα απαραίτητα δικαιολογητικά εντός ενός (1) μήνα από την ημερομηνία εξέτασης της ειδικότητάς σας και έχετε ενημερωθεί σχετικά με e-mail που εστάλη στη διεύθυνση ηλ. ταχυδρομείου που είχατε δηλώσει, σχετικά με την έγκριση του αιτήματός σας:</u>

α) Μπαίνετε στην εφαρμογή e- Πληρωμές, σύμφωνα με τις παραπάνω οδηγίες

β) Επιλέγετε την ενότητα: «Πληρωμές» (Εικόνα 10)

# 

#### Εικόνα 10. Πληρωμές που έχετε πραγματοποιήσει

Στην ενότητα αυτή θα μπορείτε να δείτε τις καταβολές εξετάστρων που πραγματοποιήσατε ηλεκτρονικά το 2018.

Από εκεί θα ανακτήσετε <mark>τους 16ψήφους Κωδικούς Συναλλαγής του e-Πληρωμές</mark> και κατά την Ηλεκτρονική Υποβολή Αίτησης (βλ. παρακάτω, «3° Βήμα») <u>θα πληκτρολογήσετε αυτούς τους κωδικούς</u> στην Ενότητα «Συμπληρωματικά Στοιχεία Δήλωσης».

# 3° BHMA: Ηλεκτρονική Υποβολή Αίτησης

#### Πληκτρολογήστε τη διεύθυνση: <u>http://pistop.eoppep.gr</u>

Στη συνέχεια, (Εικόνα 11) συμπληρώστε τα παρακάτω πεδία:

- <u>Χρήστης/User Name</u>: Πληκτρολογήστε τον 16 ψήφιο Κωδικό Συναλλαγής, ο οποίος βρίσκεται στην απόδειξη κατάθεσης του e-Πληρωμές (Μπορεί να είναι είτε του Θεωρητικού είτε το Πρακτικού Μέρους). Από εδώ και στο εξής αυτός ο κωδικός που θα πληκτρολογήσετε θα είναι το username σας.
- Κωδικός Εισόδου/Password: Πληκτρολογήστε την ημερομηνία κατάθεσης που αναγράφεται στην εκτύπωση της κατάθεσης των εξετάστρων, χωρίς σημεία στίξης, δηλαδή: 11032020 (8 ψηφία).
- Κωδικός Επιβεβαίωσης: Πληκτρολογήστε επακριβώς τον αριθμό που εμφανίζεται στην καρτέλα και πατήστε «Είσοδος- Login»

Εικόνα 11. Σύνδεση στην εφαρμογή υποβολής ηλ. Αίτησης

# Εθνικός Οργανισμός Πιστοποίησης Προσόντων και Επαγγελματικού Προσανατολισμού Σύστημα Υποβολής Αιτήσεων - Δηλώσεων Πιστοποίησης Προσόντων Χρήστης / UserName : Κωδικός Εισόδου / Password : Κωδικός Επιβεβαίωσης : Είσοδος / Login Created by <u>LFORM Information Technologies</u>

Αφού, μπείτε στην εφαρμογή, (Εικόνα 12) επιλέξετε από το πεδίο «Υποβολή Αιτήσεων – Δηλώσεων»:

- Όλων των λοιπών Κατηγοριών, για όλες τις ειδικότητες, εκτός από την ειδικότητα «Εκπαιδευτής Υποψηφίων Οδηγών Αυτοκινήτων και Μοτοσικλετών» ή
- Οδηγών Αυτοκινήτων και Μοτοσικλετών, μόνο για την ειδικότητα «Εκπαιδευτής Υποψηφίων Οδηγών Αυτοκινήτων και Μοτοσικλετών».
- Πατήστε "Νέα Εγγραφή", στο κάτω αριστερό μέρος της οθόνης.

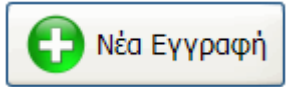

• Συμπληρώσετε όλα τα πεδία που είναι ΛΕΥΚΑ- ΚΕΝΑ, και όχι όσα είναι με γκρι χρώμα

#### <u>ΠΡΟΣΟΧΗ:</u>

- Στο πεδίο «Αρ. Εγγραφής στο Μητρώο του Ε.Ο.Π.Π.Ε.Π.» συμπληρώστε τον Αριθμό εγγραφής, δηλαδή, αυτόν τον οποίο λάβατε με email μετά την καταχώριση των στοιχείων σας στο 1° Βήμα.
- Στο πεδίο «Αρ. Μητρώου Καταρτιζομένου» εισάγετε τον αριθμό που αναγράφεται στη Βεβαίωση Επαγγελματικής Κατάρτισης (Β.Ε.Κ.) την οποία έχετε παραλάβει από το Ι.Ε.Κ. αποφοίτησης – και ΟΧΙ τον Αριθμό Πρωτοκόλλου έκδοσης της Β.Ε.Κ.

#### Εικόνα 12: Αίτηση – Δήλωση Υποψηφίου

| Υποβολή Αιτήσεων - Δηλώσεων                                                                                                    | Εκτυπώσεις Εξετόσεων Προ                                                                                                    | ογραμματισμός 🕴 Αποτελέσματα 🗉 Βοσικές Πο                                                                                                    | αρόμετροι Διαχείριση Συστήματος                                                                                                    |
|----------------------------------------------------------------------------------------------------|----------------------------------------------------------------------------------------------------|----------------------------------------------------------------------------------------------------|----------------------------------------------------------------------------------------------------|
|                                                                                                    |                                                                                                    | Αίτηση - Δήλωση Υποψηφίου                                                                                                    |                                                                                                    |
| Στοιχείο Αίτησης                                                                                                    |                                                                                                    |                                                                                                    |                                                                                                    |
|                                                                                                    |                                                                                                    | ΣΤΟΙΧΕΙΑ ΥΠΟΨΗΦΙΟΥ                                                                                                    |                                                                                                    |
| ΡΙΘΜΟΣ ΑΙΤΗΣΗΣ:                                                                                                    |                                                                                                    |                                                                                                    |                                                                                                    |
| ριθμός Εγγραφής στο<br>ητρώο του ΕΟΠΠΕΠ*:                                                                                                    |                                                                                                    | AØM .                                                                                                    |                                                                                                    |
| IQNYMO*:                                                                                                    |                                                                                                    | ONOMA*:                                                                                                    |                                                                                                    |
| NOMA ПАТЕРА*:                                                                                                    | 1                                                                                                    | ΟΝΟΜΑ ΜΗΤΕΡΑΣ*:                                                                                                    |                                                                                                    |
| 4/ΝΙΑ ΓΕΝΝΗΣΗΣ*:                                                                                                    | 1                                                                                                    | τοπος γεννήσης.                                                                                                    |                                                                                                    |
| Ρ. ΔΕΛΤ. ΑΣΤ. ή ΣΤΡ.<br>ΑΥΤΟΤΗΤΑΣ ή<br>(ABATHPIOY :                                                                                                    |                                                                                                    | ΦΥΛΟ:                                                                                                    | APPEN                                                                                                    |
| mail*:                                                                                                    | j.                                                                                                    | ΙΕΚ ΑΠΟΦΟΙΤΗΣΗΣ:                                                                                                    | (KEZ) RARAΦIAJRROY X. EAENH                                                                                                    |
| . ΜΗΤΡΩΟΥ ΚΑΤΑΡΤΙΖ.<br>ύμφωνα με τη Β.Ε.Κ.)*:                                                                                                    |                                                                                                    |                                                                                                    |                                                                                                    |
| LAIKOTHTA*:                                                                                                    | EmAdEre                                                                                                    | ΕΠΙΘΥΜΗΤΟΣ ΤΟΠΟΣ                                                                                                    | Er hälfre                                                                                                    |
| πως ακριβώς αναγράφεται ο                                                                                                    | στην Βεβαίωση Επαγγελματική                                                                                                    | ής Κατάρτισης                                                                                                    |                                                                                                    |
| ΕΚ. Παρακαλούμε, επιλέξτε<br>νέα» ειδικότητα του ν. 418                                                                                                    | με προσοχή, εάν είναι «παλιά<br>5/2013                                                                                                    | ώ» ειδικότητα ή                                                                                                    |                                                                                                    |
|                                                                                                    |                                                                                                    | ΣΤΟΙΧΕΙΑ ΕΠΙΚΟΙΝΩΝΙΑΣ                                                                                                    |                                                                                                    |
| LOI & APIOMOI:                                                                                                    |                                                                                                    | полн:                                                                                                    |                                                                                                    |
|                                                                                                    |                                                                                                    | TK*:                                                                                                    |                                                                                                    |
| A. ITAGEPO:                                                                                                    |                                                                                                    | ΤΗΛ. ΚΙΝΗΤΟ για<br>Ενημερωτικό SMS:                                                                                                    |                                                                                                    |
| ούμαι να συμμετάσχω στις                                                                                                    | ; Εξετάσεις Πιστοποίησης Επα                                                                                                    | γγελματικής Κατάρτισης της 2018 8 Περίοδο                                                                                                    | 🗠 🚽 στα εξής μέρη:                                                                                                    |
| ιτούμαι να συμμετάσχω στις                                                                                                    | ς Εξετάσεις Πιστοποίησης Επαι<br>ΣΥΜΠΛ                                                                                                    | γγελματικής Κατάρτισης της 2018 8 Περίοδο<br>Ο ΘΕΩΡΗΤΙΚΟ Ο ΠΡΑΚΤΙΚΟ<br>ΝΗΡΩΜΑΤΙΚΑ ΣΤΟΙΧΕΙΑ ΔΗΛΩΣ                                                                                                    | ος – στα εξής μέρη:<br>ΕΗΣ                                                                                                    |
| ιτούμαι να συμμετάσχω στις<br>Απόδειξη κατάθεσης το                                                                                                    | ς Εξετάσεις Πιστοποίησης Επαι<br>ΣΥΜΠΛ<br>τι συνολικού ποσού *                                                                                                    | γγελματικής Κατάρπαης της 2018 8 Περίοδο<br>Ο ΘΕΩΡΗΤΙΚΟ Ο ΠΡΑΚΤΙΚΟ<br>ΗΡΩΜΑΤΙΚΑ ΣΤΟΙΧΕΙΑ ΔΗΛΩΣ<br>C στο λογαριασμό 125/540044-94 του                                                                                                    | ος στα εξής μέρη:<br>ΕΗΣ<br>Q.Π.Π.Ε.Π στην Εθνική Τράπεζα για συμμετα                                                                                                    |
| τούμαι να συμμετάσχω στις<br>Απόδειξη κατάθεσης το<br>ΕΩΡΗΤΙΚΟ ΜΕΡΟΣ: 🔲 Κατ                                                                                                    | ς Εξετάσεις Πιστοποίησης Επα<br>ΣΥΜΠΑ<br>ου συνολικού ποσού<br>Αρ. Εγγραφίς Παρ/κού<br>άθεσης Φεωρητικού Μέρους:                                                                                                    | γγελματικής Κατάρτισης της 2018 8 Περίοδο<br>Ο ΘΕΩΡΗΤΙΚΟ ΠΡΑΚΤΙΚΟ<br>ΜΗΡΩΜΑΤΙΚΑ ΣΤΟΙΧΕΙΑ ΔΗΛΩΣ<br>Ο στο λογαριασμό 125/540044-94 του                                                                                                    | ος στα εξής μέρη:<br>ΕΗΣ<br>Ο.Π.Π.Ε.Π στην Εθνική Τράπεζα για συμμετο<br>ΗΝ ΝΙΑ ΚΑΤΑΘΕΙΗΣ:                                                                                                    |
| πούμαι να συμμετάσχω στις<br>Απόδειξη κατάθεσης το<br>ΕΩΡΗΤΙΚΟ ΜΕΡΟΣ:<br>Κατ                                                                                                    | Εξετόσεις Πιστοποίησης Επα<br>ΕΥΜΠΛ<br>α συνολικού ποσού *<br>Αρ. Εγγραφίς Παρ/κού<br>άθεσης Θεωρητικό Μέρους:<br>Αρ. Εγγραφίς Παρ/κού<br>άτάθεσης Πρακτικού Μέρους:                                                                                                    | γγελματικής Κατάρτισης της 2018 Β Περίοδο<br>Ο ΘΕΩΡΗΤΙΚΟ Ο ΠΡΑΚΤΙΚΟ<br>ΜΗΡΩΜΑΤΙΚΑ ΣΤΟΙΧΕΙΑ ΔΗΛΩΣ<br>C στο λογαριασμό 125/540044-94 του 4                                                                                                    | ος στα εξής μέρη:<br>ΕΗΣ<br>Ο.Π.Π.Ε.Π στην Εθνική Τράπεζα για συμμετι<br>ΗΝ/ΝΙΑ ΚΑΤΑΘΕΙΗΣ:                                                                                                    |
| πούμαι να συμμετάσχω στις<br>Απόδειξη κατάθεσης το<br>ΕΩΡΗΤΙΚΟ ΜΕΡΟΣ:<br>ΠΡΑΚΤΙΚΟ ΜΕΡΟΣ:<br>Κατ<br>Φωτοαντίγραφο Αστ. ή<br>Αισθατη                                                                                                    | Εξετόσεις Πιστοποίησης Επα<br>ΕΥΜΠΛ<br>υ συνολικού ποσού *<br>Αρ. Εγγραφίς Παρ/κού<br>άθεσης Θεωρητικού Μέρους:<br>Αρ. Εγγραφίς Παρ/κού<br>πάθεσης Πρακτικού Μέρους:<br>Ι Έτρ.<br>οιομι                                                                                                    | γγελματικής Κατάρτισης της 2018 Β Περίοδε<br>Ο ΘΕΩΡΗΤΙΚΟ Ο ΠΡΑΚΤΙΚΟ<br>ΜΗΡΩΜΑΤΙΚΑ ΣΤΟΙΧΕΙΑ ΔΗΛΩΣ<br>C στο λογαριασμό 125/540044-94 του 4                                                                                                    | ος στα εξής μέρη:<br>ΕΗΣ<br>Ο.Π.Π.Ε.Π στην Εθνική Τράπεζα για συμμετι<br>ΗΝ/ΝΙΑ ΚΑΤΑΘΕΙΗΣ:<br>                                                                                                    |
| τούμαι να συμμετάσχω στις<br>Απόδειξη κατάθεσης το<br>ΕΩΡΗΤΙΚΟ ΜΕΡΟΣ:<br>ΠΡΑΚΤΙΚΟ ΜΕΡΟΣ:<br>Κατ<br>Φωτοαντίγραφο Αστ. ή<br>Ταυτοτ. ή Διοβατη<br>Φωτοαντήγραφο Βεβαί                                                                                                    | Εξετόσεις Πιστοποίησης Επα<br>ΕΥΜΠΛ<br>10 συνολικού ποσού *<br>Αρ. Εγγραφίς Παρ/κού<br>άθεσης Θεωρηι κού Μέρους:<br>Αρ. Εγγραφίς Παρ/κού<br>πάθεσης Πρακτικού Μέρους:<br>Ι Στρ.<br>μοσης Π                                                                                                    | γγελματικής Κατάρτισης της 2018 Β Περίοδε<br>Ο ΘΕΩΡΗΤΙΚΟ Ο ΠΡΑΚΤΙΚΟ<br>ΜΗΡΩΜΑΤΙΚΑ ΣΤΟΙΧΕΙΑ ΔΗΛΩΣ<br>C στο λογαριασμό 125/540044-94 του                                                                                                    | ος στα εξής μέρη:<br>ΕΗΣ<br>Ο.Π.Π.Ε.Π στην Εθνική Τράπεζα για συμμετι<br>ΗΙ/ΝΙΑ ΚΑΤΑΘΕΙΗΣ:<br>                                                                                                    |
| πούμαι να συμμετάσχω στις<br>Απόδειξη κατάθεσης το<br>ΕΩΡΗΤΙΚΟ ΜΕΡΟΣ: Κατ<br>ΠΡΑΚΤΙΚΟ ΜΕΡΟΣ: Κα<br>Φωτοαντίγραφο Αστ. ή<br>Ταντοτ. ή Διαβατη<br>Φωτοαντίγραφο Βεβοί<br>Επαγγελματικής Κατόρτ<br>Ευρίησταν στην Χατογορί                                                                                                    | Εξετάσεις Πιστοποίησης Επα<br>ΕΥΜΠΛ<br>υ συνολικού ποσού *<br>Αρ. Εγγραφίς Παρ/κού<br>άθεσης Οεωρητικού Μέρους:<br>Αρ. Εγγραφίς Παρ/κού<br>πάθεσης Πρακτικού Μέρους:<br>Ιτρ.<br>μοσης<br>οι<br>οι<br>οι<br>οι<br>οι<br>οι<br>οι<br>οι<br>οι<br>οι                                                                                                    | γγελματικής Κατάρτισης της 2018 8 Περίοδε<br>Ο ΘΕΩΡΗΤΙΚΟ Ο ΠΡΑΚΤΙΚΟ<br>ΜΗΡΩΜΑΤΙΚΑ ΣΤΟΙΧΕΙΑ ΔΗΛΩΣ<br>C στο λογαριασμό 125/540044-94 του                                                                                                    | ος στα εξής μέρη:<br>ΕΗΣ<br>Ο.Π.Π.Ε.Π στην Εθνική Τράπεζα για συμμετι<br>ΗΝ/ΝΙΑ ΚΑΤΑΘΕΙΗΣ:<br>                                                                                                    |
| Απόδειξη κατάθεσης το<br>Απόδειξη κατάθεσης το<br>ΟΕΩΡΗΤΙΚΟ ΜΕΡΟΣι Κατ<br>ΠΡΑΚΤΙΚΟ ΜΕΡΟΣι Κα<br>Φωτοαντίγραφο Αστ. ή<br>Ταυτοτ. ή Διαβατη<br>Φωτοαντίγραφο Αστ. ή<br>Εμοίητετε στην Κατηγορία<br>«Φυσικώς Αδυνότω                                                                                                    | Εξετάσεις Πιστοποίησης Επαγ<br>ΕΥΜΠΛ<br>υ συνολικού ποσού *<br>Αρ. Εγγραφίς Παρ/κού<br>άθεσης Οεωρητικού Μέρους:<br>Αρ. Εγγραφίς Παρ/κού<br>πάθεσης Πρακτικού Μέρους:<br>Στρ.<br>μοσης<br>οι<br>τάθεσης Πρακτικού Μέρους:<br>Ττρ.<br>μοσης<br>οι<br>τάθεσης Ο Δηλώνετε μόνο εφ                                                                                                    | γγελματικής Κατάρτισης της 2018 8 Περίοδο<br>Ο ΘΕΩΡΗΤΙΚΟ ΠΡΑΚΤΙΚΟ<br>Μ <i>ΗΡΩΜΑΤΙΚΑ ΣΤΟΙΧΕΙΑ ΔΗΛΩΣ</i><br>C στο λογαρισσμό 125/540044-94 του<br>C στο ποροσκιμίζετε σχετική Γνωμάτευση)                                                                                                    | ος στα εξής μέρη:<br>ΕΗΣ<br>Ο.Π.Π.Ε.Π στην Εθνική Τράπεζα για συμμετα<br>ΗΝ/ΝΙΑ ΚΑΤΑΘΕΙΗΣ:<br>                                                                                                    |
| Απόδειξη κατάθεσης το<br>ΒΕΩΡΗΤΙΚΟ ΜΕΡΟΣ: Κατό<br>ΠΡΑΚΤΙΚΟ ΜΕΡΟΣ: Κατό<br>Φωτοαντίγραφο Αστ.<br>Κατ<br>Φωτοαντίγραφο Αστ.<br>Κατ<br>Φωτοαντίγραφο Βεβοίι<br>Επαγγελματικός Κατόρτ<br>Εμπίπτετε στην Κατηγορίε<br>«Φωσιακές Αδυνάτα<br>Δικαιολ. συμμετοχής<br>απηγορία «Φωσιάς Κάτο<br>ΤΟ ΠΡΑΚΤΙΡΥΟ ΜΕ                                                                                                    | Εξετόσεις Πιστοποίησης Επαι<br>ΕΥΥΜΠΑ     υ συνολικού ποσού *                                                                                                    | γγελματικής Κατάρτισης της 2018 8 Περίοδο<br>ΘΕΩΡΗΤΙΚΟ ΠΡΑΚΤΙΚΟ<br>Μ <i>ΗΡΩΜΑΤΙΚΑ ΣΤΟΙΧΕΙΑ ΔΗΛΩΣ</i><br>C στο λογαριασμό 125/540044-94 του<br>σόσον προσκιμίζετε σχετική Γνωμάτευση)                                                                                                    | ος στα εξής μέρη:<br>ΕΗΣ<br>Ο.Π.Π.Ε.Π στην Εθνική Τρόπεζα για συμμετα<br>ΝηγΝΙΑ ΚΑΤΑΘΕΣΗΣ:<br>                                                                                                    |
| Απόδειξη κατόθεσης το<br>ΕΩΡΗΤΙΚΟ ΜΕΡΟΣ: Κατό<br>ΠΡΑΚΤΙΚΟ ΜΕΡΟΣ: Κατό<br>Το μοτο τη μοτο τη | Εξετόσεις Πιστοποίησης Επαι<br>ΣΥΜΠΛ<br>υ συνολικού ποσού *<br>Αρ. Εγγραφίς Παρ/κού<br>άθεσης Θεωρητικού Μέρους:<br>Αρ. Εγγραφίς Παρ/κού<br>ατάθεσης Πρακτικού Μέρους:<br>Στρ.<br>μοσης:<br>ι των<br>στην<br>φυν»:<br>(Δηλώνετε μόνο εφ<br>στην<br>ΡΟΣ:<br>πικά:                                                                                                    | γγελματικής Κατάρτισης της 2018 8 Περίοδε<br>ΘΕΩΡΗΤΙΚΟ ΠΡΑΚΤΙΚΟ<br>Μ <i>ΗΡΩΜΑΤΙΚΑ ΣΤΟΙΧΕΙΑ ΔΗΛΩΣ</i><br>C στο λογαριασμό 125/540044-94 του<br>σόσον προσκιμίζετε σχετική Γνωμάτευση)                                                                                                    | ος στα εξής μέρη:<br>ΕΗΣ<br>Ο.Π.Π.Ε.Π στην Εθνική Τρόπεζα για συμμετα<br>ΝηγΝΙΑ ΚΑΤΑΘΕΣΗΣ:<br>ΗΜ/ΝΙΑ ΚΑΤΑΘΕΣΗΣ:                                                                                                    |
| τούμαι να συμμετάσχω στις<br>Απόδειξη κατάθεσης το<br>ΕΩΡΗΤΙΚΟ ΜΕΡΟΣ: Κατ<br>ΠΡΑΚΤΙΚΟ ΜΕΡΟΣ: Κα<br>Φωτοαντίγραφο Αστ.<br>Ταυτοτ. ή Διαβατη<br>Φωτοαντίγραφο Βεβαίη<br>Επαγγελματικής Κατόρτ<br>Εμπίπτετε στην Κατηγορία<br>«Φυσικώς Αδυνάτω<br>Δικαιολ. συμμετοχής<br>στηγορία «Φυσιαζα Χόυνάτω<br>ΠΡΑΚΤΙΚΟ ΜΕ<br>Αλλα Δικαιολογη                                                                                                    | Εξετόσεις Πιστοποίησης Επαι<br>ΕΥΥΜΠΑ     υ συνολικού ποσού *                                                                                                    | γγελματικής Κατάρτισης της 2018 8 Περίοδε<br>ΘΕΩΡΗΤΙΚΟ ΠΡΑΚΤΙΚΟ<br>ΜΗΡΩΜΑΤΙΚΑ ΣΤΟΙΧΕΙΑ ΔΗΛΩΣ<br>Ο στο λογαριασμό 125/540044-94 του<br>οδαον προσκεμίζετε σχετική Γνωμάτευση)<br>ΠΙΓΑΚΑΣ ΕΛΕΓΧΟΥ                                                                                                    | ος στα εξής μέρη:<br>ΕΗΣ<br>Ο.Π.Π.Ε.Π στην Εθνική Τρόπεζα για συμμετα<br>ΝηγΝΙΑ ΚΑΤΑΘΕΣΗΣ:<br>ΗΜ/ΝΙΑ ΚΑΤΑΘΕΣΗΣ:                                                                                                    |
| Απόδειξη κατόθεσης το<br>ΕΩΡΗΤΙΚΟ ΜΕΡΟΣ: Κατό<br>ΠΡΑΚΤΙΚΟ ΜΕΡΟΣ: Κατό<br>Ταυτοτ. ή Διαβατη<br>Φωτοαντίγραφο Αστ. ή<br>Ταυτοτ. ή Διαβατη<br>Φωτοαντίγραφο Βεβοίι<br>Επογγκελματικός Κατόρτ<br>Εμηιίπτετε στην Κατηγορία<br>«Φωσιακώς Αδυνότα<br>γία το ΘΕΩΡΗΤΙΚΟ<br>ΠΡΑΚΤΙΚΟ ΜΕ<br>Αλλα Δικαιολογη                                                                                                    | Εξετόσεις Πιστοποίησης Επαι<br>ΕΥΥΜΟΙ<br>Δυ συνολικού ποσού<br>Δρ. Εγγροας Παρ/κού<br>άθεσης Θεωρητιού Μέρους:<br>Δρ. Εγγροας Παρ/κού<br>πόθεσης Πρακτικού Μέρους:<br>Τρω:<br>μοσης:<br>σηγί<br>σηγί<br>συνομικό Παρ/κού<br>πόθεσης Ο συμβάτικού Μέρους:<br>Τρω:<br>συνομικό Παρ/κού<br>πόθεσης Ο συμβάτικού Μέρους:<br>τωνο<br>σηγί<br>συνομικό Παρ/κού<br>πόθεσης Ο συμβάτικού Μέρους:<br>τωνο<br>σηγί<br>συνομικό Παρ/κού<br>που<br>συνομικό Παρ/κού<br>που<br>συμβάτικού Μέρους:<br>συμβάτικού Μέρους:<br>συ                                                                                                    | γγελματικής Κατάρτισης της 2018 8 Περίοδε<br>ΘΕΩΡΗΤΙΚΟ ΠΡΑΚΤΙΚΟ<br>ΜΗΡΩΜΑΤΙΚΑ ΣΤΟΙΧΕΙΑ ΔΗΛΩΣ<br>C στο λογαριασμό 125/540044-94 του<br>σόσον προσκεμίζετε σχετική Γνωμάτευση)<br>ΠΙΓΑΚΑΣ ΕΛΕΓΧΟΥ<br>αυτότητας και επικοινωνίας είναι σκριβή κ                                                                                                    | στα εξής μέρη: ΕΗΣ Ο.Π.Π.Ε.Π στην Εθνική Τρόπεζα για συμμετα Νηγ/ΝΙΑ ΚΑΤΑΘΕΙΗΣ: ΗΝ/ΝΙΑ ΚΑΤΑΘΕΙΗΣ: ΑΠΜ/ΝΙΑ ΚΑΤΑΘΕΙΗΣ:                                                                                                    |
| τούμαι να συμμετάσχω στις<br>Απόδειξη κατάθεσης το<br>ΕΩΡΗΤΙΚΟ ΜΕΡΟΣ:<br>ΠΡΑΚΤΙΚΟ ΜΕΡΟΣ:<br>Αυτοαντίγραφο Αστ. ή<br>Ταυττο. ή Διαβατη<br>Φωτοαντίγραφο Βεβαίι<br>Επαγγελματικής Κατόρτ<br>Εμηίμτες στην Κατηγορία<br>«Φυσικώς Αδυνάτι<br>Υπα Ο ΘΕΩΡΗΤΙΚΟ<br>Η ΠΡΑΚΤΙΚΟ ΜΕ<br>Αλλα Δικαιολογη                                                                                                    | Εξετόσεις Πιστοποίησης Επαι<br>ΕΥΥΜΠΑ     υ συνολικού ποσού     Αρ. Εγγραφιζί Παρ/κού     άθεσης Θεωρητιού Μέρους;     Αρ. Εγγραφιζί Παρ/κού     πάθεσης Πρωτικού Μέρους;     Τικύ     αι στοιχεία     Ολα τα στοιχεία το     Η ειδικότητα είνο                                                                                                    | γγελματικής Κατάρτισης της 2018 8 Περίοδε<br>ΘΕΩΡΗΤΙΚΟ ΠΡΑΚΤΙΚΟ<br><i>ΗΡΩΜΑΤΙΚΑ ΣΤΟΙΧΕΙΑ ΔΗΛΩΣ</i><br>C στο λογαριοσμό 125/540044-94 του<br>σόσον προσκεμίζετε σχετική Γνωμάτευση)<br><i>ΠΙΓΑΚΑΣ ΕΛΕΓΧΟΥ</i><br>αυτότητο και επικοινωνίας είναι ακριβή κ<br>αι σύμφονη με ότι ακριβώς αναγράφετατ                                                                                                    | στα εξής μέρη: ΕΗΣ ΟΠ.Π.Ε.Π στην Εθνική Τράπεζα για συμμετα ΗΝ/ΝΙΑ ΚΑΤΑΘΕΣΗΣ: Μ/ΝΙΑ ΚΑΤΑΘΕΣΗΣ: και αληθή στη ΒΕΚ                                                                                                    |
| τούμαι να συμμετάσχω στις<br>Απόδειξη κατάθεσης το<br>ΕΩΡΗΤΙΚΟ ΜΕΡΟΣ: Κατ<br>ΠΡΑΚΤΙΚΟ ΜΕΡΟΣ: Κατ<br>Φωτοαντίγραφο Αστ. ή<br>Ταυτοτ. ή Διαβατη<br>Φωτοαντήγραφο Βεβαία<br>Επαγγελματικής Κατόρτ<br>Εμπίπτε στην Κατηγορία<br>«Θυσικώς Αδυνότι<br>Υπο ΘΕΩΡΗΤΙΚΟ<br>ΠΡΑΚΤΙΚΟ ΜΕ<br>Αλλα Δικαιολογη                                                                                                    | Εξετόσεις Πιστοποίησης Επαι<br>ΕΥΥΜΠΑ     αυ συνολικού ποσού *     Αρ. Εγγροφιζ Παρ/κού     άθεσης Θεωρητικού Μέρους;     Αρ. Εγγραφις Παρ/κού     πτών Πορικτικού Μέρους;     Το τοιχεία     Ολα τα στοιχεία τα     Η ειδικότητα είνα     Το ΙΕΚ αποφοίτησης είναι στο                                                                                                    | γγελματικής Κατάρτισης της 2018 8 Περίοδο<br>ΘΕΩΡΗΤΙΚΟ ΠΡΑΚΤΙΚΟ<br><i>ΗΡΩΜΑΤΙΚΑ ΣΤΟΙΧΕΙΑ ΔΗΛΩΣ</i><br>C στο λογαριασμό 125/540044-94 του<br>σύσον προσκεμίζετε σχετική Γνωμάτευση)<br><i>ΠΙΙ ΑΚΑΣ ΕΛΕΓΧΟΥ</i><br>αυτότητοι και επικοινωνίας είναι ακριβή κ<br>αι σύμφω τη με ότι ακριβώς αναγράφετατ<br>ύμφωνομε τη ΒΕΚ και είναι αυτό που δηλ                                                                                                    | οτα εξής μέρη: ΕΗΣ ΟΠ.Π.Ε.Π στην Εθνική Τράπεζα για συμμετα ΗΝ/ΝΙΑ ΚΑΤΑΘΕΣΗΣ: ΑΠ/ΝΙΑ ΚΑΤΑΘΕΣΗΣ: ΑΠ/ΝΙΑ ΚΑΤΑΘΕΣΗΣ: Ο Ο Απι αληθή στη ΒΕΚ κών σύτηση                                                                                                    |
| τούμαι να συμμετάσχω στις<br>Απόδειξη κατάθεσης το<br>ΕΩΡΗΤΙΚΟ ΜΕΡΟΣ: Κατ<br>ΠΡΑΚΤΙΚΟ ΜΕΡΟΣ: Κατ<br>Φυτοαντίγραφο Αστ. ή<br>Μαιτοαντήγραφο Βεβαίι<br>Επαγγελματικής Κατάρτ<br>Εμπίπτες στην Κατηγορία<br>«Θυσικώς Αδυνάτ<br>Αικαιολ. συμμετοχής<br>στηγορία «Θυσικώς Αδυνάτ<br>για το ΘΕΩΡΗΤΙΚΟ<br>ΠΡΑΚΤΙΚΟ ΜΕ<br>Αλλα Δικαιολογη                                                                                                    | Εξετόσεις Πιστοποίησης Επαι<br>ΕΥΜΠΛ  α συνολικού ποσού *  Αρ. Εγγροφίς Παρ/κού πόθεσης Θεωρητικού Μέρους: Αρ. Εγγροφίς Παρ/κού ατάθεσης Προκτικού Υρους:  Τομου:  Τομου:  Ολα τα στοιχεία τα Η ειδικότητα είνα Το ΙΕΚ αποφείτησης είναι στο Γία λόγους ασφαλείας                                                                                                    | γγελματικής Κατάρτισης της 2018 8 Περίοδο<br>ΘΕΩΡΗΤΙΚΟ ΠΡΑΚΤΙΚΟ<br>ΗΡΩΜΑΤΙΚΑ ΣΤΟΙΧΕΙΑ ΔΗΛΩΣ<br>C στο λογαριασμό 125/540044-94 του<br>σύσον προσκεμίζετε σχετική Γνωμάτευση)<br>ΠΙΙ ΑΚΑΣ ΕΛΕΓΧΟΥ<br>αυτότηται και επικοινωνίας είναι ακριβή κ<br>αι σύμφονη με ότι ακριβώς αναγράφεται στ<br>πορακμλώ εισάγετε τους οριθμούς της πό<br>μο δηλους της είναι αυτό που δηλ                                                                                                    | οτα εξής μέρη: ΕΗΣ ΟΠ.Π.Ε.Π στην Εθνική Τρόπεζα για συμμετα ΗΝ/ΝΙΑ ΚΑΤΑΘΕΙΗΣ: ΗΝ/ΝΙΑ ΚΑΤΑΘΕΙΗΣ: Ο και αληθή στη ΒΕΚ ιώνεται στην αίτηση σην αίτηση αρακάτω εικόνας :                                                                                                    |
| Απόδειξη κατόθεσης το<br>ΒΕΩΡΗΤΙΚΟ ΜΕΡΟΣ: Κατ<br>ΠΡΑΚΤΙΚΟ ΜΕΡΟΣ: Κατ<br>Φωτοαντίγραφο Αστ. ή<br>Φωτοαντίγραφο Βεβοί<br>Επογγελματικής Κατόρτ<br>Εμπίπτετε στην Κατηγορία<br>«Φυσικώς Αδυνάτ<br>ατο ΘΕΩΡΗΤΙΚΟ<br>ΝΑ Δυκαιολογη                                                                                                    | Εξετόσεις Πιστοποίησης Επαι<br>ΕΥΥΜΠΑ<br>υ συνολικού ποσού<br>Δ.Α.Ε.Υγραφις Παρ/κού<br>άθεσης Θεωρητικού Μέρους:<br>Δ.Α.Ε.Υγραφις Παρ/κού<br>ατάθεσης Πρακτικού Μέρους:<br>ΙΤρ.<br>μοτης<br>μοτης<br>μοτης<br>ο ο ο ο ο ο ο ο ο ο ο ο ο ο ο ο ο ο ο                                                                                                     | γγελματικής Κατάρτισης της 2018 Β Περίοδο<br>ΘΕΩΡΗΤΙΚΟ ΠΡΑΚΤΙΚΟ<br>ΗΡΩΜΑΤΙΚΑ ΣΤΟΙΧΕΙΑ ΔΗΛΩΣ<br>στο λογαρισσμό 125/540044-94 του<br>στο λογαρισσμό 125/540044-94 του<br>ΠΙΙ ΑΚΑΣ ΕΛΕΓΧΟΥ<br>αυτότητοι και επικοινωνίας είναι ακριβή κ<br>αυτόψομα με ότι ακριβώς αναγράφεται στ<br>παρακιλώ εισάγετε τους αριθμούς της πο<br>8767                                                                                                    | ος στα εξής μέρη:<br>ΕΗΣ<br>Ο.Π.Π.Ε.Π στην Εθνική Τράπεζα για συμμετο<br>ΗΝ/ΝΙΑ ΚΑΤΑΘΕΙΗΣ:<br>ΗΝ/ΝΙΑ ΚΑΤΑΘΕΙΗΣ:<br>ΑΝ/ΝΙΑ ΚΑΤΑΘΕΙΗΣ:<br>ΑΝ/ΝΙΑ ΚΑΤΑΘΕΙΗΣ:<br>Ο Ο Ο Ο Ο Ο Ο Ο Ο Ο Ο Ο Ο Ο Ο Ο Ο Ο Ο |
| α<br>α<br>α<br>α<br>α<br>α<br>α<br>α<br>α<br>α<br>α<br>α<br>α<br>α                                                                                                    | Εξετόσεις Πιστοποίησης Επαι<br>ΕΥΥΜΠΑ<br>υ συνολικού ποσού *<br>Α.ρ. Εγγραφις Παρ/κού<br>άθεσης Θεωρητικού Μέρους;<br>Α.ρ. Εγγραφις Παρ/κού<br>ατάθεσης Πρακτικού Μέρους;<br>Ιτρ.<br>μοσης<br>ο την<br>υ ο ο ο τηνογικά το τοιχεία το<br>Η ειδικότητα είναι στο<br>Ο Δατά στοιχεία το<br>Η ειδικότητα είναι στο<br>Ο Δατών/η απούσα δηλώνει<br>ποσέχεται την περαπέρω χρή                                                                                                    | γγελματικής Κατάρτισης της 2018 8 Περίοδο<br>ΘΕΩΡΗΤΙΚΟ ΠΡΑΚΤΙΚΟ<br>ΗΡΩΜΑΤΙΚΑ ΣΤΟΙΧΕΙΑ ΔΗΛΩΣ<br>στο λογαρισσμό 125/540044-94 του<br>στο λογαρισσμό 125/540044-94 του<br>πΙΓΑΚΑΣ ΕΛΕΓΧΟΥ<br>αυτότητοι και επικοινωνίας είναι ακριβή κ<br>αι σύμφωγο με ότι ακριβώς αναγράφεται<br>ή υμφωνομε τη ΒΕΚ και είναι αυτό που δηλώνεται στ<br>παρακιλώ εισάγετε τους αριθμούς της πο<br>8767<br>ε υπείθυνα ότι όλα τα αναφερόμενα στοχ<br>ιση τους για το σχοπό της παρούσας εκδή                                                                                                    | ος στα εξής μέρη:<br>ΕΗΣ<br>Ο.Π.Π.Ε.Π στην Εθνική Τρόπεζα για συμμετι<br>ΗΝ/ΝΙΑ ΚΑΤΑΘΕΙΗΣ:<br>ΗΝ/ΝΙΑ ΚΑΤΑΘΕΙΗΣ:<br>ΗΝ/ΝΙΑ ΚΑΤΑΘΕΙΗΣ:<br>ΑΝ/ΝΙΑ ΚΑΤΑΘΕΙΗΣ:<br>ΑΝ/ΝΙΑ ΚΑΤΑΘΕΙΗΣ:<br>Ο Ο Ο Ο Ο Ο Ο Ο Ο Ο Ο Ο Ο Ο Ο Ο Ο Ο Ο |
| αποόμαι να συμμετάσχω στις<br>Απόδειξη κατάθεσης το<br>ΡΕΩΡΗΤΙΚΟ ΜΕΡΟΣ: Κατ<br>ΠΡΑΚΤΙΚΟ ΜΕΡΟΣ: Κατό<br>Ταυτον. ή Διαβατη<br>Φωτοαντίγραφο Βεβδί<br>Επογγελματικής Κατόρτ<br>Εμπίητετε στην Κατηγορία<br>«Φωτοανά Χουγάτα<br>«Φωτοάς Αδυνάτ<br>για το ΘΕΩΡΗΤΙΚΟ<br>ΠΡΑΚΤΙΚΟ ΜΕ<br>Αλλα Δικαιολογη                                                                                                    | Εξετόσεις Πιστοποίησης Επαι<br>ΕΥΥΜΠΑ<br>υ συνολικού ποσού *<br>Α.ρ. Εγγραφίς Παρ/κού<br>άθεσης Θεωρητικού Μέρους;<br>Α.ρ. Εγγραφίς Παρ/κού<br>ατάθεσης Πρακτικού Μέρους;<br>Ιτρ.<br>μοσης<br>ο την<br>υ συν»::<br>Ολα τα στοιχεία το<br>Η ειδικότητα είναι στο<br>Ο Δεπιθυμητός τόπο<br>Για λόγους ασφαλείας.<br>Ο αιτιών/η αιτούσα δηλώνει<br>μοσξέχεται την περαιτέρω χρή                                                                                                    | γγελματικής Κατάρτισης της 2018 Β Περίοδο<br>ΘΕΩΡΗΤΙΚΟ ΠΡΑΚΤΙΚΟ<br>ΗΡΩΜΑΤΙΚΑ ΣΤΟΙΧΕΙΑ ΔΗΛΩΣ<br>στο λογαρισσμό 125/540044-94 του<br>στο λογαρισσμό 125/540044-94 του<br>που του του του του του του<br>πιη ΑΚΑΣ ΕΛΕΓΧΟΥ<br>αυτότητοι και επικοινωνίας είναι ακριβή κ<br>αι σύμφωνο με ότι ακριβώς είναι ακριβή κ<br>αυτότητοι και επικοινωνίας είναι ακριβή κ<br>αυτότητοι και επικοινωνίας είναι ακριβή κ<br>αυτότητοι και επικοινωνίας είναι ακριβή κ<br>αυτότητοι και επικοινωνίας είναι ακριβή κ<br>αυτότητοι και επικοινωνίας είναι ακριβή κ<br>αυτότητοι και επικοινωνίας είναι ακριβή κ<br>αυτότητοι και επικοινωνίας είναι ακριβή κ<br>αυτότητοι και επικοινωνίας είναι αυτό που δηλώνεται στο<br>παρακιλώ εισόγετε τους αριθμούς της πο<br>8767<br>ομις ήμος τη όλο τα αναφερόμενα στοχ<br>μοι τοις πολιτικής προστασίας<br>Εφογωγή Ακύρωση Επιστροφή | ος στα εξής μέρη:<br>ΕΗΣ<br>Ο.Π.Π.Ε.Π στην Εθνική Τρόπεζα για συμμετι<br>ΗΝ/ΝΙΑ ΚΑΤΑΘΕΙΗΣ:<br>ΗΝ/ΝΙΑ ΚΑΤΑΘΕΙΗΣ:<br>ΗΝ/ΝΙΑ ΚΑΤΑΘΕΙΗΣ:<br>ΑΝ/ΝΙΑ ΚΑΤΑΘΕΙΗΣ:<br>ΑΝ/ΝΙΑ ΚΑΤΑΘΕΙΗΣ:<br>Ο Ο Ο Ο Ο Ο Ο Ο Ο Ο Ο Ο Ο Ο Ο Ο Ο Ο Ο |
| α<br>Απόδειξη κατάθεσης το<br>ΒΕΩΡΗΤΙΚΟ ΜΕΡΟΣ:<br>ΠΡΑΚΤΙΚΟ ΜΕΡΟΣ:<br>Φωτοαντίγραφο Αστ.<br>Αυταντίγραφο Αστ.<br>Αυταντίγραφο Αστ.<br>Αυταντήγραφο Βεβθώ<br>Γεπογγελματικός Κατόρτ<br>Εμπίητετε στην Κατηγορία<br>Κατηγορία<br>«Φουτακός Αδυνάτ<br>για το ΘΕΩΡΗΤΙΚΟ<br>ΠΡΑΚΤΙΚΟ ΜΕ<br>Αλλα Δικαιολογη<br>Δικαιολ σύματολογι<br>Ο ΠΡΑΚΤΙΚΟ ΜΕ<br>Ο ΕΩΡΗΤΙΚΟ<br>Ο ΠΡΑΓΙΚΟ ΜΕ<br>Ο ΕΩΡΗΤΙΚΟ<br>Ο ΠΡΑΓΙΚΟ ΜΕ<br>Ο ΕΩΡΗΤΙΚΟ<br>Ο ΠΡΑΓΙΚΟ ΜΕ<br>Ο ΕΩΡΗΤΙΚΟ<br>Ο ΠΡΑΓΙΚΟ ΜΕ<br>Ο ΕΩΡΗΤΙΚΟ<br>Ο ΠΡΑΓΙΚΟ ΜΕ<br>Ο ΕΩΡΗΤΙΚΟ<br>Ο ΠΡΑΓΙΚΟ ΜΕ<br>Ο ΕΩΡΗΤΙΚΟ<br>Ο ΠΡΑΓΙΚΟ ΜΕ<br>Ο ΕΩΡΗΤΙΚΟ<br>Ο ΠΡΑΓΙΚΟ ΜΕ<br>Ο Ο ΕΩΡΗΤΙΚΟ<br>Ο ΠΡΑΓΙΚΟ ΜΕ<br>Ο Ο ΕΩΡΗΤΙΚΟ<br>Ο ΠΡΑΓΙΚΟ ΜΕ<br>Ο Ο Ο Ο Ο Ο Ο Ο Ο Ο Ο Ο Ο Ο Ο Ο Ο Ο Ο                                                                                                     | Εξετόσεις Πιστοποίησης Επαι<br>ΕΥΜΠΛ<br>υ συνολικού ποσού<br>Α.ρ. Εγγροφιζ Παρ/κού<br>άθεσης Θεωρητικού Μέρους:<br>Α.ρ. Εγγροφιζ Παρ/κού<br>ατάθεσης Πρακτικού Μέρους:<br>Ιτρ.<br>μοσης<br>ατηματικού Μέρους:<br>Ιτρ.<br>μοσης<br>ατηματικού Μέρους:<br>Ιτρ.<br>μοσης<br>ατηματικού Μέρους:<br>Α.Ρ. Εγγροφιζ Παρ/κού<br>ατάθεσης Πρακτικού Μέρους:<br>Ιτρ.<br>μοσης<br>ατηματικού Μέρους:<br>Α.Ρ. Εγγροφιζ Παρ/κού<br>ατόθεσης Παρ/κού<br>ατόθεσης Παρ/κού<br>πουτο<br>ατηματικού Μέρους:<br>Α.Ρ. Εγγροφιζ Παρ/κού<br>πουτο<br>ατηματικού Μέρους:<br>Α.Ρ. Εγγροφιζ Παρ/κού<br>Α.Ρ. Εγγροφιζ Παρ/κού<br>ατηματικού Μέρους:<br>Α.Ρ. Εγγροφιζ Παρ/κού<br>ατηματικού Μέρους:<br>Α.Ε. Εγγροφιζ Παρ/κού<br>ατηματικού Μέρους:<br>Α.Ε. Εγγροφιζ Παρ/κού<br>ατηματικού Μέρους:<br>Α.Ε. Εγγροφιζ Παρ/κού<br>ατηματικού Μέρους:<br>Α.Ε. Εγγροφιζ Παρ/κού<br>ατηματικού Μέρους:<br>Α.Ε. Εγγροφιζ Παρ/κού<br>ατηματικού Μέρους:<br>Α.Ε. Εγγροφιζ Παρ/κού<br>ατηματικού Μέρους:<br>Α.Ε. Εγγροφιζ Παρ/κού<br>ατηματικού Μέρους:<br>Α.Ε. Εγγροφιζ Παρ/κού<br>ατηματικού Μέρους:<br>Α.Ε. Εγγροφιζ Παρ/κού<br>ατηματικού Μέρους:<br>Α.Ε. Εγγροφιζ Παρ/κού<br>ατηματικού Μέρους:<br>Α.Ε. Εγγροφιζ Παρ/κού<br>ατηματικού Μέρους:<br>Α.Ε. Εγγροφιζ Παρ/κού<br>ατηματικού Μέρους:<br>Α.Ε. Εγγροφιζ Παρ/καιμικού Μέρους:<br>Α.Ε. Ε. Ε.Ε. Ε. Ε. Ε. Ε. Ε. Ε. Ε. Ε. Ε. Ε | γγελματικής Κατάρτισης της 2018 Β Περίοδο<br>ΘΕΩΡΗΤΙΚΟ ΠΡΑΚΤΙΚΟ<br>ΗΡΩΜΑΤΙΚΑ ΣΤΟΙΧΕΙΑ ΔΗΛΩΣ<br>στο λογαριασμά 125/540044-94 του<br>στο λογαριασμά 125/540044-94 του<br>που του του του του του του του του του τ                                                                                                    | ος στα εξής μέρη:<br>ΕΗΣ<br>Ο.Π.Π.Ε.Π στην Εθνική Τρόπεζα για συμμετα<br>ΝΤΥΝΙΑ ΚΑΤΑΘΕΙΗΣ:<br>                                                                                                    |

Συμπληρώστε τον 16ψήφιο Κωδικό Συναλλαγής του e-Πληρωμές και επιλέξτε αντίστοιχα κάνοντας κλικ στο Θεωρητικό ή στο Πρακτικό Μέρος ή και στα δύο.

- Αφού βεβαιωθείτε για την ορθή συμπλήρωση όλων των πεδίων, επιλέξτε το κουμπί Εισαγωγή της αίτησης, στο κάτω αριστερά μέρος της οθόνης.
- Τέλος, αφού γίνει επιτυχής εισαγωγή της αίτησης, επιλέξτε (Εικόνα 13) Εκτύπωση.

| 36529 | 1η Περίοδος 2015 | ΠΑΠΑΔΟΠΟΥΛΟΣ | ΙΩΑΝΝΗΣ | ΓΡΑΦΙΣΤΑΣ ΕΝΤΥΠΟΥ ΚΑΙ ΗΛΕΚΤΡΟΝΙΚΩΝ ΜΕΣΩΝ | 💽 Διόρθωσος 📑 Εκτύπωση<br>🔄 Πρόχερη Εκτίτωση<br>🚍 Εκτύπωση Δήλωσης Ν. 1599 |
|-------|------------------|--------------|---------|------------------------------------------|----------------------------------------------------------------------------|
|-------|------------------|--------------|---------|------------------------------------------|----------------------------------------------------------------------------|

#### Εικόνα 13: Επιλογή εκτύπωσης της αίτησης

#### Επισημαίνεται ότι:

 Η αίτηση επέχει θέση Υπεύθυνης Δήλωσης, ως εκ τούτου τα δηλωθέντα στοιχεία πρέπει να είναι ορθά.

Οι υποψήφιοι/ες φέρουν την αποκλειστική ευθύνη για την σωστή καταχώριση των στοιχείων τους στην αίτηση.

 Σε περίπτωση που επιθυμείτε να ξαναδείτε την αίτησή σας, πληκτρολογείτε τον Κωδικό Συναλλαγής, ο οποίος βρίσκεται στην απόδειξη κατάθεσης του e-Παράβολο (Μπορεί να είναι είτε του Θεωρητικού, είτε το Πρακτικού Μέρους). Στο εξής αυτός ο κωδικός θα είναι το username σας.

# 3.1. Πώς θα επιλέξετε σωστά την ειδικότητά σας

Ιδιαίτερη προσοχή χρειάζεται κατά την επιλογή της ειδικότητας την οποία έχετε ολοκληρώσει. Πατώντας στο πεδίο «Ειδικότητα», ανοίγει αναπτυσσόμενη λίστα με όλες τις ειδικότητες Αρχικής Επαγγελματικής Κατάρτισης που είναι καταχωρισμένες στο σύστημα.

#### Εικόνα 14: Επιλογή ειδικότητας

|                              | E-mul éSere             | -                             | ΕΠΙΘΥΜΗΤΟΣ ΤΟΠΟΣ            | Enerth ACare                         |    |
|------------------------------|-------------------------|-------------------------------|-----------------------------|--------------------------------------|----|
|                              |                         |                               | E=ETA2H2*·                  | ΕΠΛΕζΙΕ                              | •  |
| Οπως ακοιβώς ανανοάφεται α   |                         |                               | (IN.4180/2013)              |                                      |    |
| BEK. Παρακαλούμε, επιλέξτε ι |                         |                               |                             |                                      |    |
| «νέα» ειδικότητα του ν. 4186 | ΓΡΑΦΙΣΤΑΣ ΕΝΤΥΠΟΥ ΚΑΙ   |                               |                             |                                      |    |
|                              | ΓΡΑΦΙΣΤΙΚΗ ΕΝΤΥΠΟΥ ΚΑ   |                               | (N 4186/2013)               |                                      |    |
|                              | ΔΗΜΟΣΙΟΓΡΑΦΙΑΣ, ΣΥΝΤΑ   |                               | 186/2013)                   |                                      |    |
|                              | ΔΗΜΟΣΙΟΓΡΑΦΙΑΣ: ΣΥΝΤΑ   | ΚΤΕΣ ΚΑΙ ΡΕΠΟΡΤΕΡΣ            | ,                           |                                      |    |
| 0802 & AP10M02.              | ΔΙΑΚΟΣΜΗΤΗΣ ΕΦΑΡΜΟΓ     | ΩΝ ΕΣΩΤΕΡΙΚΩΝ ΧΩΡΩΝ           |                             |                                      |    |
|                              | ΔΙΑΣΩΣΤΗΣ - ΠΛΗΡΩΜΑ Α   | ΣΘΕΝΟΦΟΡΟΥ                    |                             |                                      |    |
|                              | ΔΙΑΣΩΣΤΗΣ ΠΛΗΡΩΜΑ ΑΣ    | ΘENOΦOPOY (N.4186/2013        | )                           |                                      |    |
| ΤΗΛ. ΣΤΑΘΕΡΟ:                | ΔΙΑΦΗΜΙΣΗΣ              |                               |                             |                                      |    |
|                              | ΔΙΑΧΕΙΡΙΣΤΗΣ ΓΕΩΡΓΟΚΤ   | ΗΝΟΤΡΟΦΙΚΩΝ ΕΚΜΕΤΑΛΛ          | ΕΥΣΕΩΝ                      |                                      |    |
|                              | ΔΙΟΙΚΗΤΙΚΟ ΚΑΙ ΛΟΓΙΣΤΙΚ | Ο ΣΤΕΛΕΧΟΣ ΜΙΚΡΟΜΕΣΑΙ         | ΩΝ ΕΠΙΧΕΙΡΗΣΕΩΝ             |                                      |    |
|                              | ΔΙΟΙΚΗΤΙΚΟ ΚΑΙ ΟΙΚΟΝΟΙ  | ΙΙΚΟ ΣΤΕΛΕΧΟΣ ΕΠΙΧΕΙΡΗΣ       | ΈΩΝ                         |                                      |    |
| Απουμαί να συμμετάσχω στις   | ΔΙΟΙΚΗΤΙΚΟ ΣΤΕΛΕΧΟΣ Α   | <b>ΟΛΗΤΙΣΜΟΥ</b>              |                             |                                      |    |
|                              | ΕΙΔΙΚΟΣ ΑΕΡΟΠΟΡΙΚΩΝ Ε   | ΤΑΙΡΕΙΩΝ                      |                             |                                      |    |
|                              | ΕΙΔΙΚΟΣ ΑΣΦΑΛΙΣΤΙΚΩΝ Ε  | ΡΓΑΣΙΩΝ                       |                             |                                      |    |
|                              | ΕΙΔΙΚΟΣ ΑΥΤΟΜΑΤΟΠΟΙΗ    | ΣΗΣ ΓΡΑΦΕΙΟΥ                  |                             |                                      |    |
|                              | ΕΙΔΙΚΟΣ ΒΥΖΑΝΤΙΝΗΣ ΑΓΙ  | ογραφίας                      |                             |                                      |    |
|                              | ΕΙΔΙΚΟΣ ΓΕΩΓΡΑΦΙΚΩΝ Σ'  | (ΣΤΗΜΑΤΩΝ ΠΛΗΡΟΦΟΡΙΩ          | N (G.I.S.)                  |                                      |    |
| Απόδειξη κατάθεσης τοι       | ι συνολικού ποσού *     | € στο λογαριασμό              | 125/540044-94 тои Е.О.П.П.Е | .Π στην Εθνική Τράπεζα για συμμετοχή | :  |
| ΘΕΩΡΗΤΙΚΟ ΜΕΡΟΣ:             | Αρ. Εγγραφής Παρ/ι      | κού Κατάθεσης Θεωρητι<br>Μέρα | κού                         | ΗΜ/ΝΙΑ ΚΑΤΑΘΕΣΗΣ                     | ε: |

Για να επιλέξετε σωστά την ειδικότητά σας, πρέπει να προσέξετε εάν είναι «παλαιού τύπου» ή «νέου τύπου». Για παράδειγμα, στην παραπάνω εικόνα, βλέπετε ότι υπάρχουν οι ειδικότητες:

- Γραφιστική Εντύπου και Ηλεκτρονικών Μέσων Είναι η ειδικότητα «παλαιού τύπου» και
- Γραφιστική Εντύπου και Ηλεκτρονικών Μέσων (Ν.4186/2013) Είναι η ειδικότητα «νέου τύπου»

#### Πώς θα καταλάβετε ότι η ειδικότητά σας είναι «νέου τύπου»;

Στη Βεβαίωση Επαγγελματικής Κατάρτισης (Β.Ε.Κ.) που έχετε:

- Θα αναφέρεται ότι ολοκληρώσατε με επιτυχία τις σπουδές σας, σύμφωνα με τον ν. 4186/2013
- Θα αναφέρεται ότι οι σπουδές σας έχουν συνολική διάρκεια πέντε (5) εξαμήνων, συμπεριλαμβανομένης της εξαμηνιαίας Πρακτικής Άσκησης ή Μαθητείας

# 3.2. Εάν έχετε περάσει το ένα (1) από τα δύο (2) μέρη των εξετάσεων

Σύμφωνα με τις διατάξεις του θεσμικού πλαισίου της πιστοποίησης αρχικής επαγγελματικής κατάρτισης:

«Εξετασθείς, ο οποίος πέτυχε στο Θεωρητικό ή Πρακτικό Μέρος των εξετάσεων κατοχυρώνει την επιτυχία του στο μέρος αυτό για τις έξι (6) επόμενες διαδοχικές εξεταστικές περιόδους, κατά τη διάρκεια των οποίων συμμετέχει μόνο στις εξετάσεις του μέρους στο οποίο απέτυχε».

Εάν εμπίπτετε στην παραπάνω περίπτωση, στο πεδίο:

| Αιτούμαι να συμμετάσχω στις Εξετάσεις Πιστοποησης Επαγγελματικής Κατάρτισης της 1η περίοδος 2018 | <ul> <li>στα εξής μέρη:</li> </ul> |
|--------------------------------------------------------------------------------------------------|------------------------------------|
| 🖉 ΘΕΩΡΗΤΙΚΟ 🗏 ΠΡΑΚΤΙΚΟ                                                                           |                                    |

Συμπληρώνετε μόνο το μέρος το οποίο ξαναδίνετε στην παρούσα εξεταστική.

Αντίστοιχα, στην εφαρμογή **e- Πληρωμές καταβάλλετε εξέταστρα MONO για το μέρος των εξετάσεων το οποίο δίνετε εκ νέου,** ενώ στο πεδίο:

| ΣΥΜΠΛΗΡΩΜΑΤΙΚΑ ΣΤΟΙΧΕΙΑ ΔΗΛΩΣΗΣ                                                                                                    |                                                                   |                   |            |  |  |  |
|----------------------------------------------------------------------------------------------------|-------------------------------------------------------------------|-------------------|------------|--|--|--|
| Απόδειξη κατάθεσης του συνολικού ποσού * 50,00 € στο λογαριασμό 125/540044-94 του Ε.Ο.Π.Π.Ε.Π στην Εθνική Τράπεζα για συμμετοχή:                                                                                                    |                                                                   |                   |            |  |  |  |
| ΘΕΩΡΗΤΙΚΟ ΜΕΡΟΣ: 🗹 Αρ. Εγγραφής Παρ/κού Κατάθεσης Θεωρητικού Ατάθεσης Θιαργοιατικού Ατάθεσης Βιαργοιατικού Ατάθεσης Βιαργοιατικού Α |                                                                   |                   |            |  |  |  |
| ΠΡΑΚΤΙΚΟ ΜΕΡΟΣ:                                                                                                    | Αρ. Εγγραφής Παρ/κού Κατάθεσης Πρακτικού Μέρους: 37001000507 κατο | ΗΜ/ΝΙΑ ΚΑΤΑΘΕΣΗΣ: | 30/08/2018 |  |  |  |

τικάρετε και συμπληρώνετε MONO τον 16ψήφιο κωδικό συναλλαγής του μέρους των εξετάσεων στο οποίο συμμετέχετε (Θεωρητικό ή Πρακτικό)

# ΠΡΟΣΟΧΗ! Δεν μπορείτε να δηλώσετε και να ξαναδώσετε το μέρος των εξετάσεων στο οποίο έχετε ήδη πετύχει και έχετε κατοχυρώσει!

Το πληροφορικό σύστημα, κατά την υποβολή της αίτησής σας διενεργεί σχετικό έλεγχο και δεν θα σας επιτρέψει να δηλώσετε το μέρος των εξετάσεων στο οποίο έχετε ήδη πετύχει και κατοχυρώσει. Για τη διευκολυνσή σας, οι έξι (6) τελευταίες εξεταστικές είναι οι εξής:

| 1 <sup>ŋ</sup> | 2 <sup>ŋ</sup> | 3 <sup>ŋ</sup> | <b>4</b> <sup>դ</sup> | 5 <sup>ŋ</sup> | 6 <sup>ŋ</sup> |
|----------------|----------------|----------------|-----------------------|----------------|----------------|
| 2011           | 2014           | 2015           | 2016                  | 2017           | 2018           |

#### Παράδειγμα 1:

Εάν κάποιος πέρασε το Πρακτικό Μέρος **το 2011**, σε αυτή την εξεταστική **είναι η τελευταία φορά που μπορεί να το κρατήσει** και να δώσει μόνο το Θεωρητικό. Από την επόμενη εξεταστική, θα πρέπει να δώσει εκ νέου και στα δύο μέρη.

#### Παράδειγμα 2:

Εάν κάποιος πέρασε το Πρακτικό Μέρος **το 2010 έχει ήδη εξαντλήσει** τις έξι (6) διαδοχικές εξεταστικές κατοχύρωσης και σε αυτή την εξεταστική θα πρέπει να δώσει εκ νέου και στα δύο μέρη.

#### Παράδειγμα 3:

Εάν κάποιος πέρασε το Θεωρητικό Μέρος **το 2016 έχει ακόμα** τέσσερις (4) εξεταστικές κατοχύρωσης (έχουν ήδη περάσει οι δύο διαδοχικές εξεταστικές κατά τις οποίες συμμετείχε μόνο στο Πρακτικό Μέρος).

ΠΡΟΣΟΧΗ! Όποιος έχει ήδη συμμετάσχει και έχει επιτύχει και στα δύο μέρη των εξετάσεων σε μία ειδικότητα δεν μπορεί να δηλώσει εκ νέου συμμετοχή στις εξετάσεις πιστοποίησης, στην ίδια ειδικότητα.

# 3.3. Εάν εμπίπτετε σε μία από τις περιπτώσεις υποψηφίων «Φυσικώς Αδυνάτων»

Σύμφωνα με τα θεσμικά οριζόμενα, στους υποψήφιους «Φυσικώς Αδυνάτους» εμπίπτουν οι υποψήφιοι που ανήκουν <u>σε μία από τις παρακάτω</u> περιπτώσεις:

| 1. | Είναι τυφλοί, σύμφωνα με το Ν. 958/1979 (Φ.Ε.Κ. 191 Α΄/1979), όπως εκάστοτε ισχύει ή έχουν ποσοστό |
|----|----------------------------------------------------------------------------------------------------|
|    | αναπηρίας στην όρασή τους τουλάχιστον 67% ή είναι αμβλύωπες με ποσοστό αναπηρίας στην όρασή        |
|    | τους τουλάχιστον 67%.                                                                              |
| 2. | Έχουν κινητική αναπηρία τουλάχιστον 67% μόνιμη ή προσωρινή που συνδέεται με τα άνω άκρα.           |
| 3. | Πάσχουν από σπαστικότητα των άνω άκρων.                                                            |
| 4. | Πάσχουν από κάταγμα ή άλλη προσωρινή βλάβη των άνω άκρων, που καθιστά αδύνατη τη χρήση τους        |
|    | για γραφή.                                                                                         |
| 5. | Η επίδοσή τους δεν είναι δυνατόν να ελεγχθεί με γραπτές εξετάσεις λόγω ειδικών μαθησιακών          |
|    | δυσκολιών (δυσλεξίας, δυσγραφίας, δυσαριθμησίας, δυσαναγνωσίας δυσορθογραφίας).                    |
| 6. | Έχουν ιδιαίτερα σοβαρά προβλήματα ακοής (κωφοί, βαρήκοοι) σε ποσοστό 67% και πάνω και όσοι         |
|    | παρουσιάζουν προβλήματα λόγου και ομιλίας (δυσαρθρία, τραυλισμός), καθώς και προβλήματα            |
|    | επιληψίας.                                                                                         |
| 7. | Πάσχουν από διαταραχές του φάσματος του αυτισμού.                                                  |

Εάν εμπίπτε σε μία από τις παραπάνω περιπτώσεις:

**Α**. Κατά την ηλεκτρονική υποβολή της αίτησης, στο πεδίο «**ΣΥΜΠΛΗΡΩΜΑΤΙΚΑ ΣΤΟΙΧΕΙΑ ΔΗΛΩΣΗΣ**» τικάρετε το αντίστοιχο πεδίο:

|                                                                        | ΣΥΜΠΛΗΡΩΜΑΤΙΚΑ ΣΤΟΙΧΕΙΑ ΔΗΛΩΣ                                        | ΣΗΣ                               |              |
|------------------------------------------------------------------------|----------------------------------------------------------------------|-----------------------------------|--------------|
| Απόδειξη κατάθεσι                                                      | ης του συνολικού ποσού * 100,00 € στο λογαριασμό 125/540044-94 του Ε | .Ο.Π.Π.Ε.Π στην Εθνική Τράπεζα γι | α συμμετοχή: |
| ΘΕΩΡΗΤΙΚΟ ΜΕΡΟΣ: 🗹                                                     | Αρ. Εγγραφής Παρ/κού Κατάθεσης Θεωρητικού<br>Μέρους:                 | ΗΜ/ΝΙΑ ΚΑΤΑΘΕΣΗΣ:                 | 30/08/2018   |
| ΠΡΑΚΤΙΚΟ ΜΕΡΟΣ:                                                        | Αρ. Εγγραφής Παρ/κού Κατάθεσης Πρακτικού Μέρους:                     | ΗΜ/ΝΙΑ ΚΑΤΑΘΕΣΗΣ:                 | 30/08/2018   |
| Φωτοαντίγραφο Α<br>Ταυτοτ. ή Δια(                                      | στ. ή Στρ.<br>Βατηρίου:                                              |                                   |              |
| Φωτοαντίγραφο Β<br>Επαγγελματικής Κα                                   | εβαίωσης 👦                                                           |                                   |              |
| Εμπίπτετε στην Κατηγ<br>«Φυσικώς Αδυ                                   | γορία τω 🕐 🕜 (Δηλώνετε μόνο εφόσον προσκομίζετε σχετική Γνωμάτευση)  | )                                 |              |
| Δικαιολ. συμμετα<br>κατηγορία «Φυσικώς Αζ<br>για το ΘΕΩΡΗΤ<br>ΠΡΑΚΤΙΚΟ | οχής στην<br>Ισυάταν»<br>ΙΚΟ ή και<br>Ο ΜΕΡΔΣ:                       |                                   |              |
| Αλλα Δικαιο)                                                           | λογητικά:                                                            |                                   |              |

**Β**. Κατά την υποβολή του φακέλου δικαιολογητικών (βλ. σελ. 18, «4° Βήμα: Αποστολή Φακέλου Δικαιολογητικών») προσκομίζετε τις αντίστοιχες **προβλεπόμενες Γνωματεύσεις**, ανάλογα με την κατηγορία που εμπίπτετε, ως εξής:

| α/α | Κατηγορία «Φυσικώς<br>Αδύνατου» | Δικαιολογητικά που υποβάλλετε         | Τρόπος Εξέτασης              |
|-----|---------------------------------|---------------------------------------|------------------------------|
| 1   | 1.1. <b>Τυφλοί</b> , σύμφωνα με | Γνωμάτευση, σύμφωνα με το ισχύον      | Προφορική εξέταση στο        |
|     | το Ν. 958/1979 (Φ.Ε.Κ.          | κάθε φορά σύστημα πιστοποίησης        | Θεωρητικό και Πρακτικό Μέρος |
|     | 191 Α΄/1979), όπως              | αναπηρίας της οικείας υγειονομικής    | των εξετάσεων.               |
|     | εκάστοτε ισχύει ή έχουν         | επιτροπής από την οποία προκύπτει ότι |                              |
|     | ποσοστό αναπηρίας στην          | η επίδοσή τους δεν είναι δυνατό να    |                              |
|     | όρασή τους τουλάχιστον          | ελεγχθεί με γραπτές εξετάσεις. Σε     |                              |
|     | 67% ή είναι αμβλύωπες           | περίπτωση που δεν έχει εκδοθεί        |                              |
|     | με ποσοστό αναπηρίας            | σχετική γνωμάτευση οι ως άνω          |                              |

|   | στην όρασή τους<br>τουλάχιστον 67%.<br>1.2. Κινητική αναπηρία<br>τουλάχιστον 67% μόνιμη<br>ή προσωρινή που<br>συνδέεται με τα άνω<br>άκρα.<br>1.3 Σπαστικότητα των                                                                                                    | αναπηρίες πιστοποιούνται από τις<br>υγειονομικές επιτροπές του ΚΕ.Π.Α.<br>(Κέντρο Πιστοποίησης Αναπηρίας) του<br>ΙΚΑ - ΕΤΑΜ.                                                                                                    |                                                                                                    |
|---|----------------------------------------------------------------------------------------------------|----------------------------------------------------------------------------------------------------|----------------------------------------------------------------------------------------------------|
| 2 | ανω ακρων.<br>Κάταγμα ή άλλη                                                                                                    | Γνωμάτευση Δημόσιου Νοσοκομείου, η                                                                                                    | Προφορική εξέταση στο                                                                                                    |
|   | προσωρινή βλάβη των<br>άνω άκρων, που καθιστά<br>αδύνατη τη χρήση τους<br>για γραφή.                                                                                                    | οποία φέρει σφραγίδα από: i)<br>Συντονιστή Διευθυντή Κλινικής του<br>Εθνικού Συστήματος Υγείας (Ε.Σ.Υ.) ή ii)<br>νόμιμα εκτελούντα χρέη Συντονιστή<br>Διευθυντή Κλινικής του Εθνικού<br>Συστήματος Υγείας (Ε.Σ.Υ.) ή iii)<br>Διευθυντή Πανεπιστημιακής Κλινικής ή<br>από Δημόσιο Κέντρο Υγείας στην<br>περιοχή του υποψηφίου, η οποία φέρει<br>σφραγίδα του Διευθυντή του Κέντρου,<br>από την οποία προκύπτει η αδυναμία<br>του υποψηφίου να συμμετάσχει σε<br>γραπτή εξέταση. Στη γνωμάτευση,<br>εκτός από το κάταγμα ή την προσωρινή<br>βλάβη, πρέπει να πιστοποιείται ρητώς<br>η αδυναμία χρήσης του άνω άκρου για<br>γραφή και να αναγράφεται το χρονικό<br>διάστημα ισχύος της γνωμάτευσης, το<br>οποίο πρέπει να συμπίπτει με την<br>περίοδο των εξετάσεων. | Θεωρητικό και Πρακτικό Μέρος<br>των εξετάσεων.                                                                                                    |
| 3 | <ul> <li>3.1. Η επίδοσή τους δεν<br/>είναι δυνατόν να<br/>ελεγχθεί με γραπτές<br/>εξετάσεις λόγω ειδικών<br/>μαθησιακών δυσκολιών<br/>(δυσλεξίας, δυσγραφίας,<br/>δυσαριθμησίας,<br/>δυσαναγνωσίας<br/>δυσορθογραφίας).</li> <li>3.2. Πάσχουν από<br/>διαταραχές του<br/>φάσματος του αυτισμού.</li> </ul> | Γνωμάτευση από Κέντρο Διάγνωσης<br>Διαφοροδιάγνωσης, Διάγνωσης και<br>Υποστήριξης Ειδικών Εκπαιδευτικών<br>Αναγκών (Κ.Ε.Δ.Δ.Υ.) του Υπουργείου<br>Παιδείας, Ερευνας και Θρησκευμάτων<br>ή Ιατροπαιδαγωγικό Κέντρο (Ι.Π.Δ.)<br>άλλων υπουργείων, με την οποία να<br>πιστοποιείται ότι είναι αδύνατος ο<br>έλεγχος των γνώσεων με γραπτή<br>εξέταση, λόγω ειδικών μαθησιακών<br>δυσκολιών. Οι γνωματεύσεις των<br>Κ.Ε.Δ.Δ.Υ. και των Ι.Π.Δ. έχουν μόνιμη,<br>ισχύ εφόσον βρίσκονταν σε ισχύ την 17-<br>9-2013 ημερομηνία δημοσίευσης του<br>Ν. 4186/2013. Γνωματεύσεις από τις<br>οποίες δεν προκύπτει η αδυναμία της<br>γραπτής εξέτασης λόγω των<br>πιστοποιούμενων ειδικών μαθησιακών<br>δυσκολιών δεν γίνονται δεκτές.                                          | Προφορική εξέταση στο<br>Θεωρητικό Μέρος των<br>εξετάσεων.<br>Εξετάζονται στο Θεωρητικό<br>Μέρος των εξετάσεων<br>προφορικά, μόνο εφόσον το<br>εισηγείται η σχετική<br>γνωμάτευση. |

| 4 | Όσοι έχουν ιδιαίτερα           | Για τα προβλήματα ακοής και            | Οσοι υποψήφιοι εμπίπτουν       |
|---|--------------------------------|----------------------------------------|--------------------------------|
|   | σοβαρά προβλήματα              | επιληψίας απαιτείται Γνωμάτευση        | στην περίπτωση αυτή, όταν      |
|   | <b>ακοής</b> (κωφοί, βαρήκοοι) | Υγειονομικής Επιτροπής και σε          | υποβάλλουν την αίτηση          |
|   | σε ποσοστό 67% και             | περίπτωση που δεν έχει εκδοθεί τα      | συμμετοχής τους στις Εξετάσεις |
|   | πάνω και όσοι                  | σχετικά προβλήματα πιστοποιούνται      | Πιστοποίησης δηλώνουν τον      |
|   | παρουσιάζουν                   | από τις Υγειονομικές Επιτροπές του ΙΚΑ | τρόπο που επιθυμούν να         |
|   | προβλήματα λόγου και           | - ΕΤΑΜ και τα προβλήματα λόγου από     | εξεταστούν [προφορικά          |
|   | ομιλίας (δυσαρθρία,            | τα ΚΕ.Δ.Δ.Υ.                           | (διερμηνέας νοηματικής) ή      |
|   | τραυλισμός), καθώς και         |                                        | γραπτά] στο Θεωρητικό ή και    |
|   | προβλήματα επιληψίας.          |                                        | στο Πρακτικό Μέρος,            |
|   |                                |                                        | προσκομίζοντας σχετική         |
|   |                                |                                        | γνωμάτευση.                    |
|   |                                |                                        |                                |

## 4° BHMA: Αποστολή Φακέλου Δικαιολογητικών

Για **να επικυρωθεί η συμμετοχή σας** στις «Εξετάσεις Πιστοποίησης Αρχικής Επαγγελματικής Κατάρτισης αποφοίτων Ι.Ε.Κ. 1ης Περιόδου 2020», <u>πρέπει να αποστείλετε ταχυδρομικά στον Ε.Ο.Π.Π.Ε.Π</u>., μέχρι 31 Μαρτίου 2020, φάκελο με τα παρακάτω δικαιολογητικά:

- Ι. Την «**Αίτηση Δήλωση Υποψηφίου»,** εκτυπωμένη σε έντυπη μορφή και υπογεγραμμένη
- II. Φωτοαντίγραφο της **Βεβαίωσης Επαγγελματικής Κατάρτισης** (B.E.K.).

**Σημείωση**: Οι απόφοιτοι Ιδιωτικών Ι.Ε.Κ., που ολοκλήρωσαν επιτυχώς την κατάρτισή τους και είναι δικαιούχοι Βεβαίωσης Επαγγελματικής Κατάρτισης (Β.Ε.Κ.), η οποία δεν έχει ακόμη θεωρηθεί από τη Γενική Γραμματεία Επαγγελματικής Εκπαίδευσης και Κατάρτισης και Διά Βίου Μάθησης, προσκομίζουν:

- Φωτοαντίγραφο της Β.Ε.Κ. που τους έχει χορηγηθεί από το Ιδιωτικό Ι.Ε.Κ. και
- Υπεύθυνη Δήλωση στην οποία αναγράφεται: «Αντίγραφο της θεωρημένης Β.Ε.Κ. θα προσκομιστεί στον Ε.Ο.Π.Π.Ε.Π. με επιμέλειά μου πριν τη χορήγηση της «Βεβαίωσης Πιστοποίησης Αρχικής Επαγγελματικής Κατάρτισης αποφοίτων Ι.Ε.Κ.» και του τίτλου επαγγελματικής εκπαίδευσης και κατάρτισης, προκειμένου να παραλάβω την ως άνω Βεβαίωση Πιστοποίησης και τον τίτλο επαγγελματικής εκπαίδευσης και κατάρτισης».

III. Φωτοαντίγραφο των δύο (2) όψεων του δελτίου αστυνομικής ταυτότητας ή ελλείψει ταυτότητας φωτοαντίγραφο του διαβατηρίου τους σε ισχύ, ή φωτοαντίγραφο της στρατιωτικής ταυτότητας (επιβεβαιώνοντας προσεκτικά τα προσωπικά τους στοιχεία).

Εάν από τα παραπάνω στοιχεία ταυτοποίησης δεν προκύπτει η ημερομηνία γεννήσεως ή και το όνομα πατρός, προσκομίζεται συμπληρωματικά και φωτοαντίγραφο πιστοποιητικού γεννήσεως.

IV. Γνωματεύσεις που πιστοποιούν ότι εμπίπτετε σε μία από τις κατηγηρίες «Φυσικώς Αδυνάτων».

Ο φάκελος δικαιολογητικών αποστέλλεται <u>αποκλειστικά ταχυδρομικώς</u>, το αργότερο μέχρι 27.03.2020 στον Ε.Ο.Π.Π.Ε.Π. (με απλό ή συστημένο ταχυδρομείο ή εταιρεία ταχυμεταφοράς), στη διεύθυνση:

#### Προς: **Ε.Ο.Π.Π.Ε.Π.,**

Λεωφ. Εθνικής Αντιστάσεως 41, 14234 – Νέα Ιωνία, Αττική.

Αίτηση και Δικαιολογητικά συμμετοχής στις «Εξετάσεις Πιστοποίησης Αρχικής Επαγγελματικής Κατάρτισης Αποφοίτων Ι.Ε.Κ., 1ης Περιόδου 2020»

Οι υποψήφιοι φέρουν την αποκλειστική ευθύνη για την ορθή συμπλήρωση της αίτησής τους και την υποβολή των προβλεπόμενων δικαιολογητικών.

# Γ. Ειδικότερα, για την ειδικότητα «Εκπαιδευτής Υποψηφίων Οδηγών Αυτοκινήτων και μοτοσικλετών», ισχύουν τα ακόλουθα

## 1<sup>0</sup> BHMA : Εγγραφή στο Μητρώο Υποψηφίων του ΕΟΠΠΕΠ

Ισχύει ό, τι ακριβώς αναφέρεται και για τους υποψηφίους των άλλων ειδικοτήτων (βλ. σελ.5)

**Δικαίωμα συμμετοχής** στις Εξετάσεις Πιστοποίησης Αρχικής Επαγγελματικής Κατάρτισης για την απόκτηση του Διπλώματος Επαγγελματικής Ειδικότητας Εκπαίδευσης και Κατάρτισης επιπέδου 5 της ειδικότητας «Εκπαιδευτής Υποψηφίων Οδηγών αυτοκινήτων και μοτοσικλετών», έχουν όσοι ολοκλήρωσαν επιτυχώς την κατάρτισή τους, είναι δικαιούχοι Βεβαίωσης Επαγγελματικής Κατάρτισης (Β.Ε.Κ.) <u>και κατέχουν τις άδειες όλων των κατηγοριών οδήγησης (Α, Β, C, D και CE)</u>.

Δικαίωμα συμμετοχής στις, ως άνω, Εξετάσεις Πιστοποίησης Αρχικής Επαγγελματικής Κατάρτισης έχουν, επίσης, οι <u>διπλωματούχοι μηχανικοί Ε.Μ.Π. ή άλλης ισότιμης σχολής</u>, καθώς και οι <u>πτυχιούχοι Ανωτάτων</u> <u>Τεχνολογικών Εκπαιδευτικών Ιδρυμάτων (Α.Τ.Ε.Ι.), Τμημάτων Μηχανολογίας, Ηλεκτρολογίας και</u> <u>Οχημάτων</u>, χωρίς να είναι υποχρεωμένοι να παρακολουθήσουν προγράμματα επαγγελματικής κατάρτισης, προσκομίζοντας επικυρωμένο αντίγραφο του πτυχίου τους, καθώς και ισχύουσα άδεια οδήγησης των οχημάτων κατηγοριών Α, Β, C, D και CE.

### 2° BHMA: Καταβολή χρηματικού ποσού υποψηφίων ειδικότητας ΕΥΟΑΜ

Για την ειδικότητα «Εκπαιδευτής Υποψηφίων Οδηγών Αυτοκινήτων και Μοτοσικλετών», οι υποψήφιοι καταθέτουν εξέταστρα **για κάθε μέρος της εξέτασης στο οποίο θα συμμετάσχουν.** Συγκεκριμένα:

#### Α) Θεωρητικό Μέρος:

- Ι. Για τη γραπτή εξέταση πενήντα ευρώ (50,00 €).
- ΙΙ. Για την προφορική εξέταση πενήντα ευρώ (50,00€).

#### B) Πρακτικό Μέρος

Πενήντα ευρώ (50,00 €) ανά κατηγορία οχήματος (A,B,C,D και CE).

Η καταβολή των εξετάστρων/έκδοση παραβόλων γίνεται **χωριστά για κάθε μέρος** και από αυτή την εξεταστική περίοδο και εξής διενεργείται **αποκλειστικά ηλεκτρονικά**, μέσω της εφαρμογής

#### e-Πληρωμές του Ε.Ο.Π.Π.Ε.Π.

Για να μπείτε στην εφαρμογή πληκτρολογήστε: <u>https://eparavolo.eoppep.gr</u>.

Πατήστε «Σύνδεση» (Εικόνα 15) και μετά πληκτρολογήστε το όνομα χρήστη και το password που διαθέτετε για σύνδεση στο taxisnet.

<u>ΠΡΟΣΟΧΗ: Για την είσοδο στο σύστημα «e-Πληρωμές», ο κάθε υποψήφιος πληκτρολογεί τους ΔΙΚΟΥΣ</u> <u>ΤΟΥ ΚΩΔΙΚΟΥΣ ΤΑΧΙSNET και όχι άλλου/συγγενικού προσώπου.</u> Σε περίπτωση που δεν έχετε κωδικούς taxisnet, παρακαλούμε, απευθυνθείτε στη Δ.Ο.Υ. όπου ανήκετε.

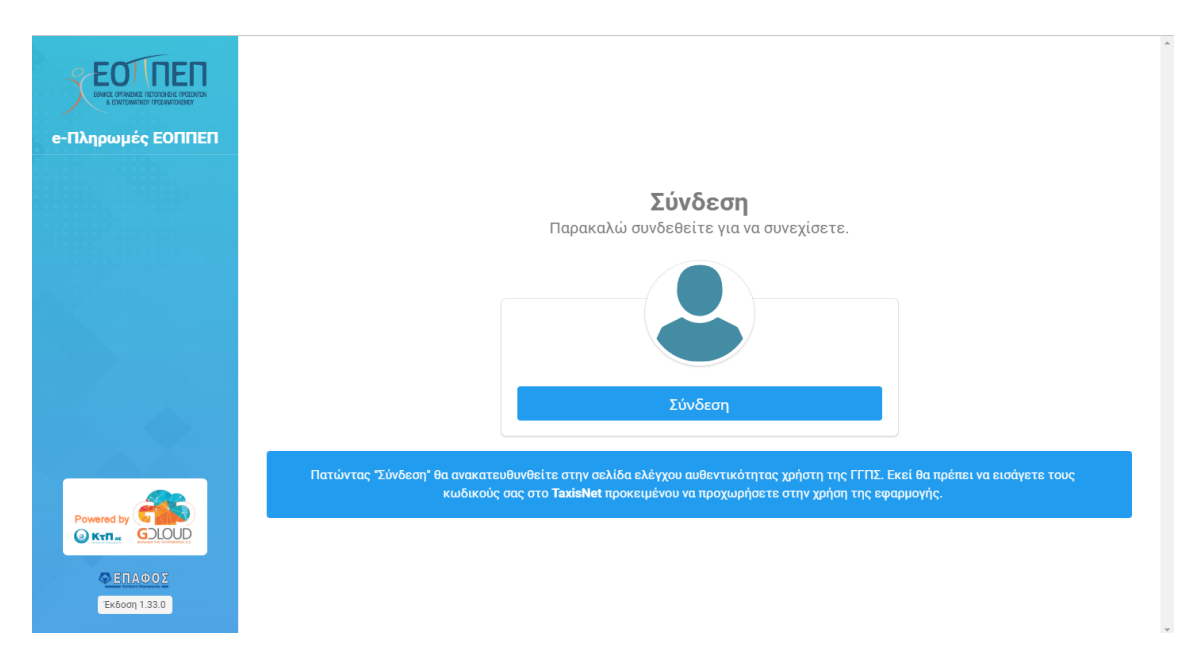

#### Εικόνα 15. Είσοδος στην εφαρμογή e-Πληρωμές του Ε.Ο.Π.Π.Ε.Π.

Στη συνέχεια, (Εικόνα 16) αφού συμπληρώσετε τους κωδικούς εισόδου που χρησιμοποιείτε για το taxisnet, προχωρήστε στο επόμενο βήμα, της **επιβεβαίωσης**.

#### Εικόνα 15. Επιβεβαίωση

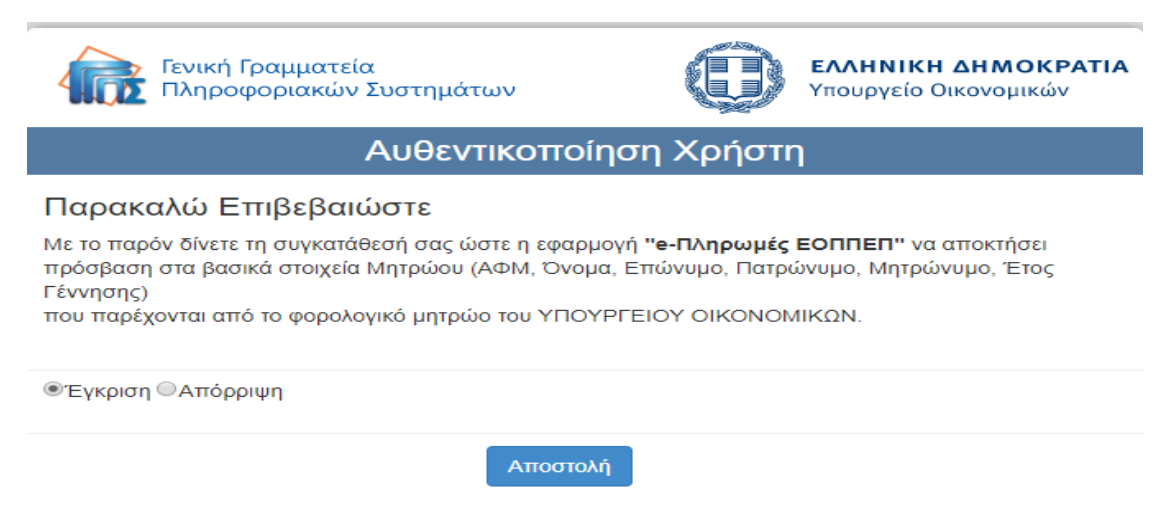

#### Α. Για την εξέταση του Θεωρητικού Μέρους:

Επιλέξτε «Νέα αγορά παραβόλου» και το είδος του e-Παράβολο. Για τις εξετάσεις των αποφοίτων I.Ε.Κ. της ειδικότητας «Εκπαιδευτής Υποψηφίων Οδηγών Αυτοκινήτων και Μοτοσικλετών» (Εικόνες 17 και 18) επιλέξτε: «Κατηγορία Παραβόλου: Πιστοποίηση Προσόντων» και «Παράβολο: Εξετάσεις Θεωρητικού Μέρους Αποφοίτων I.Ε.Κ. (Εκπαιδευτής υπ. οδηγών αυτοκινήτων και μοτοσικλετών)».

Εικόνα 17. Επιλογή Παραβόλου Θεωρητικού Μέρους Εξετάσεων της ειδικότητας «Εκπαιδευτής Υποψηφίων Οδηγών Αυτοκινήτων και Μοτοσικλετών»

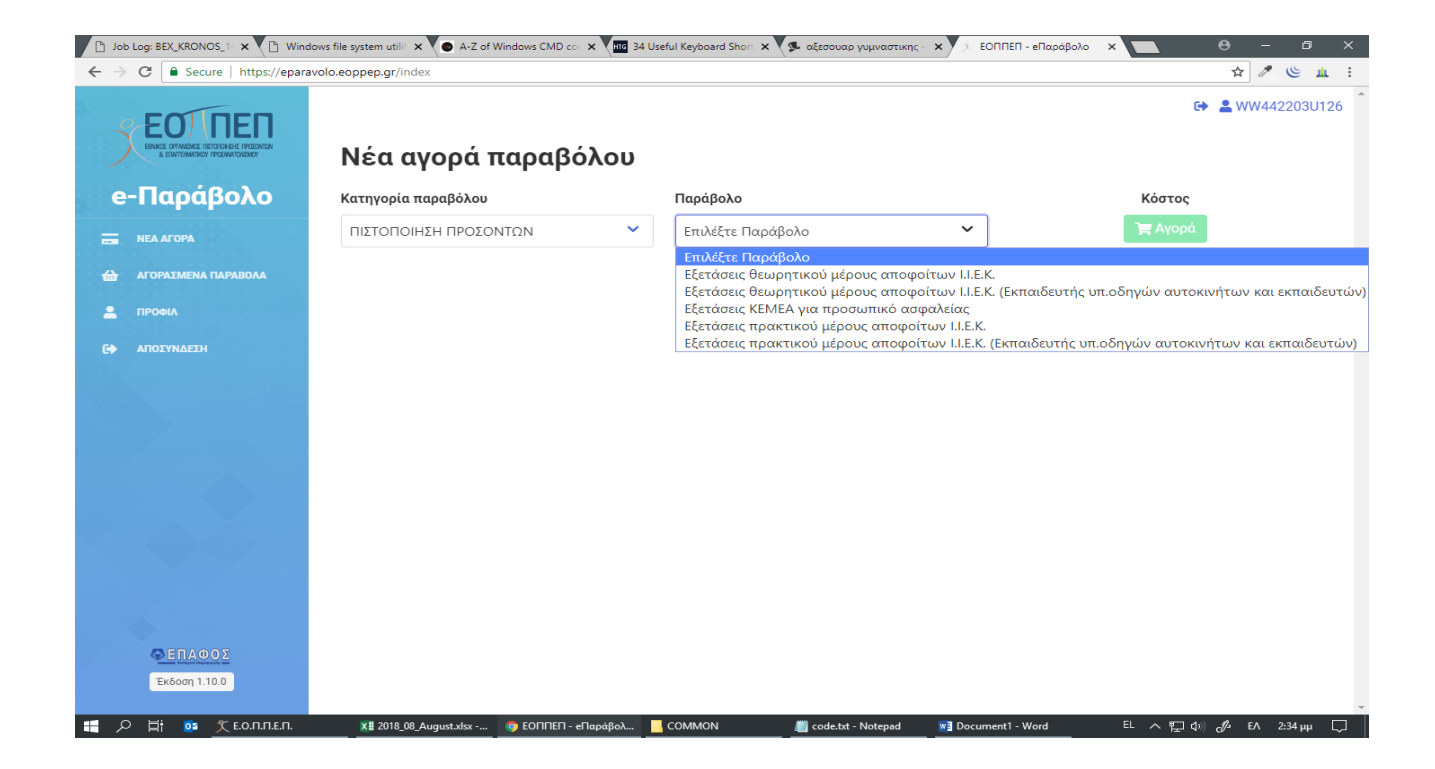

Προσοχή: Για το Θεωρητικό Μέρος απαιτείται ένα παράβολο των πενήντα ευρώ (50,00 €) για τη <u>γραπτή</u> <u>εξέταση</u> και ένα παράβολο των πενήντα ευρώ (50,00 €) για την <u>προφορική εξέταση</u>.

Για την πληρωμή, αφού επιλέξετε «Αγορά», θα μεταβείτε στην παρακάτω οθόνη (Εικόνα 18).

#### Εικόνα 18. Αγορά παραβόλου Θεωρητικού Μέρους Εξετάσεων

| Job Log: BEX_KRC | DNOS_1- 🗙 💙 🕒 Windows file system utilit 🗙 💙 💿 A-                           | -Z of Windows CMD cor 🗙 📶 34 Useful Keyboard Short 🗙 🥵 αξεσουαρ γυμναστικης - 🗙 🗋 i-bank e-Co | mmerce X 🖸 Θ                             | - 0 ×   |
|------------------|-----------------------------------------------------------------------------|-----------------------------------------------------------------------------------------------|------------------------------------------|---------|
| ← → C 🔒 M        | ASTERCARD PAYMENT GATEWAY SERVICES LIMIT                                    | ED [GB]   https://hps.datacash.com/hps/?HPS_SessionID=6c32ebd1-d9c9-4854-95f6-5ba3b6f77375    | @ ☆                                      | 🖉 😃 ш : |
|                  | i-bank<br>ING GROUP                                                         |                                                                                               | i-bank e-Commerce                        |         |
|                  | Στοιχεία Συναλλαγής                                                         |                                                                                               |                                          |         |
|                  | Επιχείρηση:<br>Αριθμός Παραγγελίας: 18009000006307<br>Ποσό Πληρωμἤς: €50,00 |                                                                                               |                                          |         |
|                  | Στοιχεία Πληρωμής                                                           |                                                                                               |                                          |         |
|                  | Αριθμός Κάρτας                                                              | VI54 😂 🥽                                                                                      |                                          |         |
|                  | Ονοματεπώνυμο                                                               | Όπως αναφέρεται στην κάρτα σας                                                                |                                          |         |
|                  | Ημερομηνία Λήξης                                                            | т зз т цц                                                                                     |                                          |         |
|                  | Αριθμός CVV/CVC                                                             |                                                                                               |                                          |         |
|                  | < επιστροφή στην παραγγελία                                                 |                                                                                               | Πληρωμή €50,00                           |         |
|                  |                                                                             |                                                                                               | Verified by MasterCard. VISA SecureCode. |         |
|                  |                                                                             |                                                                                               |                                          |         |
|                  |                                                                             |                                                                                               |                                          |         |
|                  |                                                                             |                                                                                               |                                          |         |
|                  |                                                                             |                                                                                               |                                          |         |

**Β.** Για την εξέταση του Πρακτικού Μέρους:

🕂 🔎 🔄 📴 🏌 E.O.N.N.E.N.

Την αντίστοιχη διαδικασία ακολουθείτε και για την αγορά παραβόλων για το Πρακτικό Μέρος των εξετάσεων της ειδικότητας «Εκπαιδευτής Υποψηφίων Οδηγών Αυτοκινήτων και Μοτοσικλετών», επιλέγοντας «Παράβολο: Εξετάσεις Πρακτικού Μέρους Αποφοίτων Ι.Ε.Κ. (Εκπαιδευτής υπ. οδηγών αυτοκινήτων και μοτοσικλετών)».

问 code.txt - Notepad

EL ヘ 🖫 (か) 🦧 EA 2:35 µµ 💭

Προσοχή: Για το Πρακτικό Μέρος απαιτείται ένα παράβολο των πενήντα ευρώ (50,00€) για κάθε κατηγορία οχήματος (A,B,C,D και CE).

### 2.1 Εάν έχετε αποτύχει σε Μέρος της Εξέτασης που είναι προαπαιτούμενο

o i-bank e-Commerce -... 🔤 COMMON

**Εάν έχετε αποτύχει** σε Μέρος της εξέτασης που είναι προαπαιτούμενο, δεν έχετε το δικαίωμα να συνεχίσετε στην επόμενη εξέταση του Θεωρητικού ή Πρακτικού Μέρους της ίδιας περιόδου.

Στην περίπτωση αυτή, τα εξέταστρα <u>που αντιστοιχούν στο Μέρος της εξέτασης στο οποίο δεν</u> <u>συμμετείχατε</u>, ισχύουν για τη συμμετοχή σας σε έξι (6) επόμενες διαδοχικές εξεταστικές περιόδους. Για να συνεχίσετε, σε επόμενη εξεταστική περίοδο, θα πρέπει να καταβάλετε εκ νέου **μόνο τα εξέταστρα του Μέρους της εξέτασης στο οποίο αποτύχατε**.

Οι υποψήφιοι οι οποίοι είχαν καταβάλει στον Ο.Ε.Ε.Κ. ή στον Ε.Ο.Π.Π. τα ισχύοντα τότε εξέταστρα, προκειμένου να συμμετάσχουν σε μέρος των εξετάσεων στο οποίο δεν έχουν συμμετάσχει, δεν καταβάλουν εκ νέου εξέταστρα υπέρ Ε.Ο.Π.Π.Ε.Π., εφόσον προσκομίσουν αποδεικτικό έγγραφο της σχετικής καταβολής

**ΣΗΜΕΙΩΣΗ**: Για να μπορέσετε να κάνετε το επόμενο βήμα ηλεκτρονικής υποβολής Αίτησης, θα πρέπει να κάνετε εισαγωγή στην εφαρμογή τουλάχιστον 24 ώρες μετά την κατάθεση στο e-Πληρωμές.

Τελευταία ημέρα καταβολής εξετάστρων ορίζεται η Πέμπτη 30/03/2020.

# 3° BHMA: Ηλεκτρονική Υποβολή Αίτησης υποψηφίων ειδικότητας ΕΥΟΑΜ

#### Πληκτρολογήστε τη διεύθυνση: <u>http://pistop.eoppep.gr</u>

Στη συνέχεια, (Εικόνα 19) συμπληρώστε τα παρακάτω πεδία:

- <u>Χρήστης/User Name</u>: Πληκτρολογήστε τον 16 ψήφιο Κωδικό Συναλλαγής, ο οποίος βρίσκεται στην απόδειξη κατάθεσης του e-Παράβολο (Μπορεί να είναι είτε του Θεωρητικού είτε το Πρακτικού Μέρους). Από εδώ και στο εξής αυτός ο κωδικός που θα πληκτρολογήσετε θα είναι το username σας.
- Κωδικός Εισόδου/Password: Πληκτρολογήστε την ημερομηνία κατάθεσης που αναγράφεται στην εκτύπωση της κατάθεσης των εξετάστρων, χωρίς σημεία στίξης, δηλαδή: 18082018 (8 ψηφία).
- Κωδικός Επιβεβαίωσης: Πληκτρολογήστε επακριβώς τον αριθμό που εμφανίζεται στην καρτέλα και πατήστε «Είσοδος- Login»

Εικόνα 19. Σύνδεση στην εφαρμογή υποβολής ηλεκτρονικής Αίτησης

| Εθνικός Οργ<br>Πιστοποίησης Πρ<br>παγγελματικού Πρ | γανισμός<br>ροσόντων και<br>ροσανατολισμο |
|----------------------------------------------------|-------------------------------------------|
| Σύστημα Υποβολής Αιτήσεων -<br>Προσόντ             | Δηλώσεων Πιστοποίησης<br>ων               |
| Χρήστης / UserName :                               |                                           |
| Κωδικός Εισόδου / Password :                       |                                           |
| Κωδικός Επιβεβαίωσης :                             | 27826                                     |
| Είσοδος / L                                        | ogin                                      |
| Created by <u>I-FORM Inform</u>                    | nation Technologies                       |

Αφού, μπείτε στην εφαρμογή, (Εικόνα 20) επιλέξετε από το πεδίο:

- «Υποβολή Αίτησης Δήλωσης: Οδηγών Αυτοκινήτων και Μοτοσικλετών»
- Κάντε Νέα Εγγραφή, στο κάτω αριστερό μέρος της οθόνης.

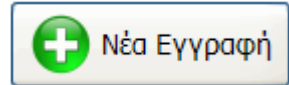

• Συμπληρώσετε όλα τα πεδία που είναι ΛΕΥΚΑ- ΚΕΝΑ, όχι όσα είναι με γκρι χρώμα

#### <u>ΠΡΟΣΟΧΗ:</u>

- Στο πεδίο «Αριθμός Εγγραφής στο Μητρώο του Ε.Ο.Π.Π.Ε.Π.» συμπληρώστε τον Αριθμό εγγραφής, δηλαδή, αυτόν τον οποίο λάβατε με email μετά την καταχώριση των στοιχείων σας στο 1° Βήμα.
- Στο πεδίο «Αριθμός Μητρώου Καταρτιζομένου» εισάγετε τον αριθμό που αναγράφεται στη Βεβαίωση Επαγγελματικής Κατάρτισης (Β.Ε.Κ.) την οποία έχετε παραλάβει από το Ι.Ε.Κ. αποφοίτησης – και ΟΧΙ τον Αριθμό Πρωτοκόλλου έκδοσης της Β.Ε.Κ.

Αιτήσεις Οδηγών Αυτοκινήτων και Μοτοσικλετών

| ILEDIO A COLLE                                    | 14.1                                                                                                    | The Part of                                                                                                    | AU 2017 -                                                                                                    |                                                                                                    |                                                                                                    |                                                                                                    |                     |                                                                                                    |
|---------------------------------------------------|----------------------------------------------------------------------------------------------------|----------------------------------------------------------------------------------------------------|----------------------------------------------------------------------------------------------------|----------------------------------------------------------------------------------------------------|----------------------------------------------------------------------------------------------------|----------------------------------------------------------------------------------------------------|---------------------|----------------------------------------------------------------------------------------------------|
| GEOPHTIKH EFFT                                    | AEH+                                                                                                    | [PAILT                                                                                                    |                                                                                                    | DOPIKA                                                                                                    | -                                                                                                    |                                                                                                    |                     |                                                                                                    |
| <b>OPAKTIKH EEETA</b>                             | <b>ΣH+:</b>                                                                                                    | A                                                                                                    | . 1                                                                                                    | B                                                                                                    | 1 6                                                                                                    | D                                                                                                    | 0 C+F               | D                                                                                                    |
|                                                   | 200:00                                                                                                    |                                                                                                    |                                                                                                    |                                                                                                    |                                                                                                    |                                                                                                    |                     |                                                                                                    |
|                                                   |                                                                                                    |                                                                                                    |                                                                                                    |                                                                                                    | ΣΤΟΙΧΕΙΑ                                                                                                    | <u>ΥΠΟΨΗΦΙΟΥ</u>                                                                                                    | 0                   |                                                                                                    |
| Αριθμός<br>Εγγραφής ατο<br>Μητρώο του<br>ΕΟΠΠΕΠ*: |                                                                                                    |                                                                                                    |                                                                                                    |                                                                                                    |                                                                                                    |                                                                                                    |                     |                                                                                                    |
| TITAOS<br>ANOФOITHEHS*:                           | Ε.Μ.Π ή ε<br>σχολή                                                                                                    | σότιμη                                                                                                    | T.E.I                                                                                                    | I.E                                                                                                    | . <mark>K</mark> e                                                                                                    |                                                                                                    |                     |                                                                                                    |
|                                                   |                                                                                                    |                                                                                                    |                                                                                                    |                                                                                                    |                                                                                                    | I.E.K.                                                                                                    | Emilitäre           |                                                                                                    |
| ΑΠΟΦΟΙΤΗΣΗΣ:<br>Επιθυμητός                        | ETTIASETS                                                                                                    |                                                                                                    |                                                                                                    |                                                                                                    |                                                                                                    | A.O.M. 1*                                                                                                    |                     |                                                                                                    |
| ΕΙΔΙΚΟΤΗΤΑ                                        | 030108 - EKTAN                                                                                                    | STHE YOU                                                                                                    |                                                                                                    | TON WTOKIN                                                                                                    | HTON K V                                                                                                    | e-mail*i                                                                                                    |                     |                                                                                                    |
| ERON MO"                                          |                                                                                                    |                                                                                                    |                                                                                                    |                                                                                                    |                                                                                                    | ONOMA*:                                                                                                    |                     |                                                                                                    |
| PATPONYMO*;                                       |                                                                                                    |                                                                                                    |                                                                                                    |                                                                                                    |                                                                                                    | MHTPSNYMO+                                                                                                    | 1                   |                                                                                                    |
| TOROZ                                             |                                                                                                    |                                                                                                    |                                                                                                    |                                                                                                    |                                                                                                    | HM/NIA<br>FENNHZHZ+                                                                                                    |                     |                                                                                                    |
| AP.AETYN. 🦣 ETP.<br>TAYT 🖞<br>AIABATHPIOY*:       |                                                                                                    | 1                                                                                                    |                                                                                                    |                                                                                                    |                                                                                                    | @YA0*:                                                                                                    | APPEN ¥             |                                                                                                    |
|                                                   |                                                                                                    |                                                                                                    |                                                                                                    |                                                                                                    |                                                                                                    |                                                                                                    |                     |                                                                                                    |
|                                                   |                                                                                                    |                                                                                                    |                                                                                                    | 10000                                                                                                    | TOIXEIA                                                                                                    | ΚΑΤΟΙΚΙΑΣ                                                                                                    |                     |                                                                                                    |
| ROAH*:                                            |                                                                                                    |                                                                                                    |                                                                                                    | APIG                                                                                                    | Σ. 6.<br>IMOΣ*:                                                                                                    |                                                                                                    |                     | TK*i                                                                                                    |
| THAE PONO                                         |                                                                                                    | 1                                                                                                    |                                                                                                    |                                                                                                    | TH                                                                                                    |                                                                                                    | Ο για Ενημερωτικά 1 | IMS:                                                                                                    |
| 1                                                 |                                                                                                    |                                                                                                    |                                                                                                    |                                                                                                    |                                                                                                    |                                                                                                    |                     |                                                                                                    |
|                                                   |                                                                                                    |                                                                                                    | ЕПІВЕВА                                                                                                    | ΙΩΣΗ ΔΙΑ                                                                                                    | катологн                                                                                                    | ΤΙΚΩΝ ΑΙΤΗΣ                                                                                                    | ΣΗΣ                 |                                                                                                    |
|                                                   |                                                                                                    |                                                                                                    |                                                                                                    |                                                                                                    | Elora orny K                                                                                                    | οτηγορία των «Φ                                                                                                    | ບເກສມ໌ເ Aðuvātuv+   | 10                                                                                                    |
|                                                   |                                                                                                    | HITAOC 2                                                                                                    | μμετοχής στ                                                                                                    | εραιωση Επα<br>ην κατηγορία                                                                                                    | α «Φυσικώς Α                                                                                                    | λαταρτισης η Βεβ<br>δυνάτων= για το                                                                                                    | GEOPHTIKO MEPOI     | 8                                                                                                    |
|                                                   |                                                                                                    |                                                                                                    |                                                                                                    | Фыл                                                                                                    | τοαντίγραφο Α                                                                                                    | Αυτ. ή Στρ. Τουτά                                                                                                    | τητας ή Διοβατηρίοι | 10                                                                                                    |
| Αλλι                                              | а биказолоудти                                                                                                    | ió .                                                                                                    |                                                                                                    |                                                                                                    |                                                                                                    |                                                                                                    |                     | 1                                                                                                    |
|                                                   |                                                                                                    | Aðei                                                                                                    | α οδήγησ                                                                                                    |                                                                                                    | ατηγορία:                                                                                                    |                                                                                                    |                     | Υπεύθυνη Δήλωσ                                                                                                    |
|                                                   |                                                                                                    |                                                                                                    |                                                                                                    | D<br>C+E                                                                                                    |                                                                                                    |                                                                                                    |                     |                                                                                                    |
| Απόδειξη κατάθι<br>Τράπεζα για συμ                | εσης του ποσο<br>ιμετοχή σε κάί                                                                                                    | ú•<br>Je évo ork                                                                                                    | ε σε € στο<br>έ το μέρη ;                                                                                                    | Ο<br>C+E<br>λογαριοσμό                                                                                                    | 125/54004                                                                                                    | 4-94 tou E.O.N.                                                                                                    | Π.Ε.Π στην Εθνική   |                                                                                                    |
| Απόδειξη κατάθι<br>Τράπεζα για συμ                | εσης του ποσο<br>ιμετοχή σε κάί<br>εγιατα                                                                                                    | ύ*<br>Ιε ένα απι<br>Αποτο<br>κατασει                                                                                                    | ο.ος: € στο<br>δ το μέρη ;<br>τετριτικτείου                                                                                                    | Ο<br>C+E<br>λογοριοσμό                                                                                                    | 125/54004                                                                                                    | 4-94 тоџ Е.О.П.                                                                                                    | Π.Ε.Π στην Εθνική   |                                                                                                    |
| Απόδειξη κατάθι<br>Τράπεζα για συμ                | εσης του ποσο<br>ιμετοχή σε κά!<br>Γραπτα<br>προφορία                                                                                                    | Ú*<br>ŘE ÉVO ON<br>KATADI<br>AFIOMO<br>KATADI<br>KAT                                                                                                    | 0.00 € στο<br>5 το μέρη ;<br>1 το μέρη ;<br>1 το μέρη ;                                                                                                    | D<br>С+Е<br>Хоуарнаацій<br>ктатикоч                                                                                                    | nu/vis tarebas                                                                                                    | 4-94 tou E.O.N.                                                                                                    | Π.Ε.Π στην Εθνική   | ΘΕΩΡΗΤΙΚΗ ΕΞΕΤΑΣΗ<br>ΓΡΑΠΤΑ ΠΡΟΦΟΡΙΚΑ                                                                                                    |
| Απόδειξη κατόθι<br>Τράπεζα για συμ                | еођу том подо<br>јиетохј ое кај<br>грапта<br>проезења<br>катигореа а                                                                                                    | Ú*<br>BE ÉVO ORN<br>APIONO<br>ANTONIO<br>ANTONIO<br>ANTONIO<br>ANTONIO<br>ANTONIO<br>ANTONIO                                                                                                    | с.ос С ото<br>6 то µёра ;<br>1 сталана пал<br>на<br>1 сталана пал<br>на<br>1 сталана пал<br>на                                                                                                    | D<br>C+E<br>λογαριοσμό<br>нататькоч<br>нататькоч                                                                                                    | 2 125/54004<br>Mu/viz Sarabas<br>Mu/viz Karabas<br>Mu/viz Karabas                                                                                                    | 4-94 TOU E.O.N.<br>1995<br>1995                                                                                                    | Π.Ε.Π στην Εθνική   | ΘΕΩΡΗΤΙΚΗ ΕΞΕΤΑΣΗ<br>ΓΡΑΠΤΑ<br>ΠΡΟΦΟΡΙΚΑ<br>ΠΡΑΚΤΙΚΗ ΕΞΕΤΑΣΗ<br>ΚΑΤΙΚΗ ΕΞΕΤΑΣΗ                                                                                                    |
| Απόδειξη κατάθι<br>Τράπεζα για συμ                | еоцу том пооо<br>иретоху) ое кой<br>гратая<br>пооестка<br>каснгорая а<br>каснгорая а                                                                                                    | Ú*<br>22 ÉVO ORI<br>27040<br>241401<br>241401                                                                                                    | с.0: € ото<br>в то µеря -<br>в то иеря -<br>в сталене пал<br>не<br>е сталене пал<br>не<br>е сталене пал<br>не                                                                                                    | D<br>С+Е<br>Хоуарюаро<br>чататькот<br>наталькот<br>наталькот                                                                                                    | 125/54004<br>Mu/via faratha<br>Mu/via faratha<br>Mu/via faratha                                                                                                    | 4-94 TOU E.O.N.                                                                                                    | Π.Ε.Π στην Εθνική   | ΘΕΩΡΗΤΙΚΗ ΕΞΕΤΑΣΗ<br>ΓΡΑΠΤΑ ΠΡΟΦΟΡΙΚΑ ΠΡΟΦΟΡΙΚΑ ΠΡΟΦΟΡΙΚΑ<br>ΠΡΑΚΤΙΚΗ ΕΞΕΤΑΣΗ<br>ΚΑΤΗΓΟΡΙΩΝ:                                                                                                    |
| Απόδειξη κατάθι<br>Τράπεζα για συμ                | едің том подо<br>диетоді) але май<br>прапта<br>проволява<br>калінгоріа в<br>калінгоріа в<br>калінгоріа е                                                                                                    | Ú*<br>AFIOHO<br>KATADI<br>AFIOHO<br>KATADI<br>AFIOHO<br>AFIOHO<br>AF                                                                                                    | а со: С ото<br>5 то µёря ;<br>1 станит пал<br>с отгажена пал<br>на<br>2 стажена пал<br>на<br>2 стажена пал<br>на<br>1 стажена пал<br>на<br>1 стажена пал<br>на<br>1 стажена пал<br>на<br>1 стажена пал<br>на<br>1 стажена пал<br>на<br>1 стажена пал<br>на<br>1 стажена<br>1 стажена<br>1 ста<br>1 ста<br>1 ста<br>1 ста<br>1 ста<br>1 ста<br>1 ста<br>1 ста<br>1 ста<br>1 | D<br>С+Е<br>Хоуарнооро<br>наталькот<br>наталькот<br>наталькот<br>наталькот                                                                                                    | D 125/54004<br>Mulvis Karobas<br>Mulvis Karobas<br>Mulvis Karobas<br>Mulvis Karobas                                                                                                    | 4-94 TOU E.O.N.                                                                                                    | Π.Ε.Π στην Εθνική   | ΘΕΩΡΗΤΙΚΗ ΕΞΕΤΑΣΗ<br>ΓΡΑΠΤΑ ΠΡΟΦΟΡΙΚΑ ΠΡΟΦΟΡΙΚΑ ΠΡΟΦΟΡΙΚΑ<br>ΠΡΑΚΤΙΚΗ ΕΞΕΤΑΣΗ<br>ΚΑΤΗΓΟΡΙΩΝ:<br>Α Π<br>Β Π<br>C                                                                                                    |
| Απόδειξη κατάθι<br>Τράπεζα για συμ                | ЕОЦС ТОН ПООО<br>ЦЕТОХЦ ОТ КОЦ<br>ПРОВОТА<br>КАТНГОРБА В<br>КАТНГОРБА В<br>КАТНГОРБА С<br>КАТНГОРБА С                                                                                                    | Ú<br>Be Évo oriv<br>sataez<br>sataez<br>satae<br>satae<br>sataez<br>sataez<br>satae<br>s<br>sataez<br>s<br>s<br>sataez<br>s<br>s<br>s<br>s<br>s<br>s<br>s<br>s<br>s<br>s<br>s<br>s<br>s<br>s<br>s<br>s<br>s<br>s<br>s | ало: С ото<br>в то µёре ;<br>в странена пал<br>не<br>с егганена пал<br>не<br>с егганена пал<br>не<br>с егганена пал<br>не<br>с егганена пал<br>не<br>с егганена пал<br>не                                                                                                    |                                                                                                    | 5 125/54004<br>Ma/via Karabba<br>Ma/via Karabba<br>Ma/via Karabba<br>Ma/via Karabba<br>Ma/via Karabba                                                                                                    | 4-94 TOU E.O.N.                                                                                                    | Π.Ε.Π στην Εθνική   | ΘΕΩΡΗΤΙΚΗ ΕΞΕΤΑΣΗ<br>ΓΡΑΠΤΑ<br>ΠΡΟΦΟΡΙΚΑ<br>ΠΡΑΚΤΙΚΗ ΕΞΕΤΑΣΗ<br>ΚΑΤΗΓΟΡΙΩΝ:<br>Α<br>Β<br>C<br>D<br>C+E                                                                                                    |
| Απόδειξη κατάθι<br>Τράπεζα για συμ                | СОЦСТОИ ПООО<br>ЦИЕТОХЙ ОЕ КОЙ<br>СРАПТА<br>ПРОВОДИТА<br>КАТИГОРІА С<br>КАТИГОРІА САС<br>КАТИГОРІА САС                                                                                                    |                                                                                                    | СОС С ото<br>5 то µ2рп ;<br>в станата пат<br>не<br>с станата пат<br>не<br>с станата с с с с с с с с с с с<br>с с с с с с с с                                                                                                    |                                                                                                    | 5 125/54004<br>Majvis taribba<br>Majvis taribba<br>Majvis taribba<br>Majvis taribba<br>Majvis taribba                                                                                                    | 4-94 TOU E.O.N.                                                                                                    | Π.Ε.Π στην Εθνική   | ΘΕΩΡΗΤΙΚΗ ΕΞΕΤΑΣΗ<br>ΓΡΑΠΤΑ ΠΡΟΦΟΡΙΚΑ Π<br>ΠΡΟΦΟΡΙΚΑ Π<br>ΠΡΑΚΤΙΚΗ ΕΞΕΤΑΣΗ<br>ΚΑΤΗΓΟΡΙΩΝ:<br>Α Π<br>Β<br>Β<br>C<br>Δ<br>D<br>C+E                                                                                                    |
| Απόδειξη κατάθι<br>Τράπεζα για συμ                | соца том подо<br>култа<br>правота<br>провота<br>катигота<br>катигота<br>катигота<br>катигота<br>катигота<br>катигота<br>катигота<br>катигота<br>катигота<br>катигота                                                                                                    | Ú*<br>RE ÉVO OFA<br>APIGNO<br>APIGNO                                                                                                    | С.О.: € ото<br>5 то µ£ря] :<br>в готалена пал<br>не<br>с готалена пал<br>не<br>с воталена пал<br>не<br>с соталена пал<br>не<br>с готалена пал<br>не<br>с готалена пал<br>не<br>с соталена пал<br>не<br>с соталена с соталена пал<br>не<br>с соталена с соталена пал<br>не<br>с соталена с соталена с с соталена с соталена с с сотален                                                                                                    |                                                                                                    | 5 125/54004<br>Mai/vis Rarellas<br>Mai/vis Rarellas<br>Mai/vis Rarellas<br>Mai/vis Rarellas<br>Mai/vis Rarellas<br>Mai/vis Rarellas                                                                                                    | 4-94 tou E.O.N.                                                                                                    | Π.Ε.Π στην Εθνική   | ΘΕΩΡΗΤΙΚΗ ΕΞΕΤΑΣΗ<br>ΓΡΑΠΤΑ ΠΡΟΦΟΡΙΚΑ<br>ΠΡΟΦΟΡΙΚΑ ΠΡΟΑΚΤΙΚΗ ΕΞΕΤΑΣΗ<br>ΚΑΤΗΓΟΡΙΩΝ:<br>Α Β<br>Β<br>C<br>D<br>D<br>C+E                                                                                                    |
| Απόδειξη κατάθι<br>Τράπεζα για συμ                | орол иот 2003<br>Катар<br>Катар<br>Катарован<br>Катарован<br>Катарова<br>Катарова<br>К | Ú*<br>52 200 Orn<br>6270900<br>6474921<br>6474921<br>64749451<br>6474921<br>6474921<br>64749411<br>64749411<br>64749411<br>64749411<br>64749411<br>6474941                                                                                                    | С.С. С ото<br>5 чо µ2рп ;<br>в готалена пал<br>не<br>с отгалена пал<br>не<br>в стгалена пал<br>не<br>с отгалена пал<br>не<br>с стгалена пал<br>не<br>с стгалена пал<br>не<br>с стгалена пал<br>не<br>с стгалена пал<br>не                                                                                                    |                                                                                                    | 5 125/54004<br>ma/vie tarebas<br>ma/vie tarebas<br>ma/vie tarebas<br>ma/vie tarebas<br>ma/vie tarebas<br>ma/vie tarebas                                                                                                    | 4-94 του Ε.Ο.Π.<br>                                                                                                    | П.Е.П отцу Евчний   | ΟΕΩΡΗΤΙΚΗ ΕΞΕΤΑΣΗ<br>ΓΡΑΠΤΑ ΠΡΟΦΟΡΙΚΑ ΠΡΟΦΟΡΙΚΑ ΠΡΟΦΟΡΙΚΑ ΠΡΑΚΤΙΚΗ ΕΞΕΤΑΣΗ<br>ΚΑΤΗΓΟΡΙΩΝ:<br>Α ΠΑ<br>Β ΠΟ<br>C ΠΟ<br>C ΠΟ<br>C Η ΠΟ<br>C Η ΠΟ |
| Απόδειξη κατόθι<br>Τράπεζα για συμ                | еоңс том подо<br>улетохиј ое кој<br>гранта<br>проворзаа<br>катигорза с<br>катигорза с<br>катигорза с<br>г<br>в                                                                                                    | й<br>В 2 200 али<br>катара<br>катара<br>ка<br>катара<br>ка<br>катара<br>катара<br>катара<br>катара<br>катара<br>катара<br>катара<br>катара<br>ката                                                                                                    | С.С. С ото<br>5 то µёрті :<br>1 егу нист так<br>не<br>2 егу жене пак<br>не<br>2 егу жене пак<br>не<br>2 егу та та<br>2 егу та<br>2 егу та<br>2 |                                                                                                    | 2325/54004                                                                                                    | 4-94 του Ε.Ο.Π.                                                                                                    |                     | ΟΕΩΡΗΤΙΚΗ ΕΞΕΤΑΣΙ<br>ΓΡΑΠΤΑ<br>ΠΡΟΦΟΡΙΚΑ<br>ΠΡΑΚΤΙΚΗ ΕΞΕΤΑΣΙ<br>ΚΑΤΗΓΟΡΙΩΝ:<br>Α<br>Β<br>C<br>Δ<br>C<br>C<br>C+E                                                                                                    |
| Απόδειξη κατάθι<br>Τράπεζα για συμ                | соца том подо<br>тралуа от кул<br>пралуа<br>провотка<br>катигона с<br>катигона с<br>катигона с<br>катигона с<br>катигона с<br>с<br>с<br>с<br>с<br>с<br>с<br>с<br>с<br>с<br>с<br>с<br>с<br>с<br>с<br>с<br>с<br>с<br>с                                                                                                    | ύ<br>Βε ένα αιτκ<br>ενοιοτικά<br>ενοιοτικά<br>ενοιτικά<br>ενοιτικά<br>ενοιτικά<br>ενοιτικά<br>ενοιτικά<br>ενοιτικά<br>ενοιτικά<br>ενοιτικά<br>ενοιτικά<br>ενοιτικά<br>ενοιτικά<br>ενοιτικό<br>ενοιτικό<br>ενοιτικό<br>ενοιτικό<br>ενοιτικό<br>ενοιτικό<br>ενοιτικό<br>ενοιτικό<br>ενοιτικό<br>ενοιτικό<br>ενοιτικό<br>ενοιτικό<br>ενοιτικό<br>ενοιτικό<br>ενοιτικό<br>ενοιτικό<br>ενοιτικό<br>ενοιτικό<br>ει<br>ενοιτικό<br>εισι<br>εισι<br>εισι<br>ει                                                                                                    | C.CC € στο<br>5 το μέρη :<br>1 το στο το το<br>5 το μέρη :<br>1 το στο το το<br>5 το μέρη :<br>1 το στο το το<br>1 το στο το το<br>1 το στο το το<br>1 το στο το το<br>1 το στο το το<br>1 το στο το το<br>1 το στο το το<br>1 το στο το το<br>1 το στο το το<br>1 το στο το το<br>1 το στο το το<br>1 το στο το το<br>1 το στο το το<br>1 το στο το το<br>1 το στο το<br>1 το στο το στο το<br>1 το στο το στο το στο το<br>1 το στο το στο το στο το στο το στο το στο το στο το στο το στο το στο το στο το στο το στο το στο το στο το στο το στο το στο το στο το στο το στο το στο το στο το στο το στο το στο το στο το στο το στο το στο το στο το στο το στο το στο το στο το στο το στο                                                                                                    |                                                                                                    | 5 125/54004<br>mu/vis fariellas<br>mu/vis fariellas | 4-94 του Ε.Ο.Π.<br>••••<br>••••<br>•••<br>••••<br>••••<br>••••<br>••••<br>••••<br>•••••<br>••••<br>•••••<br>•••••<br>•••••• | Π.Ε.Π στην Εθνική   | ОЕΩРНТІКН ЕДЕТАДІ<br>ГРАПТА<br>ПРОФОРІКА<br>ПРАКТІКН ЕДЕТАДІ<br>КАТНГОРІДЛІ<br>А<br>В<br>С<br>D<br>D<br>C+E                                                                                                    |
| Απόδειξη κατόθι<br>Τράπεζα για συμ                | еоңс том подо<br>иретохуј оте кој<br>грапта<br>пловотела а<br>катигораа са<br>катигора са<br>катигора са<br>катигора са<br>катигора са<br>катигора са<br>са<br>о онт<br>опобехи                                                                                                    | Ú•<br>Ве Éva алк<br>алара<br>алара<br>ал<br>ал<br>ал<br>ал<br>ал<br>ал<br>ал<br>ал<br>ал<br>а                                                                                                    | с.00 С ото<br>5 то µёрті :<br>1 станиц пал<br>не<br>2 станиц пал<br>не<br>2 станиц пал<br>с станиц пал<br>с с станиц пал<br>с с станиц пал<br>с с с с с с с с с с с с с с с с с с с                                                                                                     | D<br>C+E<br>λογαριοσμό<br>κατατικοτ<br>κατατικοτ<br>κ<br>κ<br>κ<br>κ<br>κ<br>κ<br>κ<br>κ<br>κ<br>κ<br>κ<br>κ<br>κ<br>κ<br>κ<br>κ<br>κ<br>κ | 2325/54004                                                                                                    | 4-94 του Ε.Ο.Π.<br>                                                                                                    | Π.Ε.Π στην Εθνική   | ΟΕΩΡΗΤΙΚΗ ΕΞΕΤΑΣΗ<br>ΓΡΑΠΤΑ<br>ΠΡΟΦΟΡΙΚΑ<br>ΠΡΑΚΤΙΚΗ ΕΞΕΤΑΣΗ<br>ΚΑΤΗΓΟΡΙΩΝ:<br>Α<br>Β<br>C<br>D<br>C<br>C+E                                                                                                    |

Συμπληρώστε τον/τους 16ψήφιους Κωδικούς Συναλλαγής των e-Παράβολων και επιλέξτε αντίστοιχα κάνοντας κλικ στα Γραπτά ή/και στα Προφορικά του Θεωρητικού Μέρους ή/και στις κατηγορίες Οχημάτων (A, B, C, D, CE) του Πρακτικού Μέρους που θα εξετασθείτε.

- Αφού βεβαιωθείτε για την ορθή συμπλήρωση όλων των πεδίων, επιλέξτε το κουμπί Εισαγωγή της αίτησης.
- Τέλος, αφού γίνει επιτυχής εισαγωγή της αίτησης, επιλέξτε (Εικόνα 21) Εκτύπωση.

|       |                          | Εικόνα 21      | <b>1</b> .Επιλογήεκτύπι | υσηςτηςαίτησης                            |                            |
|-------|--------------------------|----------------|-------------------------|-------------------------------------------|----------------------------|
|       |                          |                | -                       |                                           | 🖉 Διάρθωσ                  |
| 36529 | <b>Ιη Περίοδος: 2015</b> | ΠΑΓΙΑΔΟΠΟΥ/ΙΟΣ | IDANNHZ                 | FRADIETAE ENTYTOY KAI HAEKTPONIKON NEESIN | 🔂 Πρίχερη Βισώτωση         |
|       | a fourier so churchers   |                |                         |                                           | 🔄 Ειτώτωση Δήλωσης 74 1599 |

#### Επισημαίνεται ότι:

 Η αίτηση επέχει θέση Υπεύθυνης Δήλωσης, ως εκ τούτου τα δηλωθέντα στοιχεία πρέπει να είναι ορθά.

Οι υποψήφιοι/ες φέρουν την αποκλειστική ευθύνη για την σωστή καταχώριση των στοιχείων τους στην αίτηση.

 Σε περίπτωση που επιθυμείτε να ξαναδείτε την αίτησή σας, πληκτρολογείτε τον Κωδικό Συναλλαγής, ο οποίος βρίσκεται στην απόδειξη κατάθεσης του e-Παράβολο (Μπορεί να είναι είτε του Θεωρητικού, είτε το Πρακτικού Μέρους). Στο εξής αυτός ο κωδικός θα είναι το username σας.

### 4° BHMA: Αποστολή φακέλου δικαιολογητικών ειδικότητας ΕΥΟΑΜ

Για **να επικυρωθεί η συμμετοχή σας** στις «Εξετάσεις Πιστοποίησης Αρχικής Επαγγελματικής Κατάρτισης αποφοίτων Ι.Ε.Κ. 1ης Περιόδου 2020», <u>πρέπει να αποστείλετε ταχυδρομικά στον</u> <u>Ε.Ο.Π.Π.Ε.Π.</u>, **μέχρι 31 Μαρτίου 2020, φάκελο** με τα παρακάτω απαιτούμενα δικαιολογητικά:

1. Την «Αίτηση Δήλωση Υποψηφίου», σε έντυπη μορφή, υπογεγραμμένη.

2.1. Οι απόφοιτοι Ι.Ε.Κ. αποστέλλουν φωτοαντίγραφο της Βεβαίωσης Επαγγελματικής Κατάρτισης (Β.Ε.Κ.).

Ειδικά, οι απόφοιτοι Ιδιωτικών Ι.Ε.Κ., οι οποίοι περάτωσαν επιτυχώς την κατάρτισή τους και κατέστησαν δικαιούχοι Βεβαίωσης Επαγγελματικής Κατάρτισης (Β.Ε.Κ.), η οποία δεν έχει ακόμη θεωρηθεί αρμοδίως από τη Γενική Γραμματεία Επαγγελματικής Εκπαίδευσης και Κατάρτισης και Διά Βίου Μάθησης, αποστέλλουν ταχυδρομικά:

**α.** Φωτοαντίγραφο της υπογεγραμμένης Β.Ε.Κ. που έχει χορηγηθεί από το Ιδιωτικό Ι.Ε.Κ. αποφοίτησής τους, και

**β.** Υπεύθυνη Δήλωση στην οποία δηλώνεται ότι: «Αντίγραφο της θεωρημένης Β.Ε.Κ. θα προσκομιστεί στον Ε.Ο.Π.Π.Ε.Π. με επιμέλειά μου πριν τη χορήγηση της «Βεβαίωσης Πιστοποίησης Αρχικής Επαγγελματικής Κατάρτισης αποφοίτων Ι.Ε.Κ.» και του τίτλου επαγγελματικής εκπαίδευσης και κατάρτισης, προκειμένου να παραλάβω την ως άνω Βεβαίωση Πιστοποίησης και τον τίτλο επαγγελματικήςεκπαίδευσης και κατάρτισης».

#### 2.2. Οι Διπλωματούχοι Μηχανικοί Πολυτεχνείου ή άλλης ισότιμης σχολής και οι Πτυχιούχοι

**<u>Α.Τ.Ε.Ι. Τμημάτων Μηχανολογίας, Ηλεκτρολογίας και Οχημάτων</u> αποστέλλουν φωτοαντίγραφο του πτυχίου τους.** 

- Φωτοαντίγραφο των δύο (2) όψεων του δελτίου αστυνομικής ταυτότητας ή ελλείψει ταυτότητας φωτοαντίγραφο του διαβατηρίου τους σε ισχύ, ή φωτοαντίγραφο της στρατιωτικής ταυτότητας (επιβεβαιώνοντας προσεκτικά τα προσωπικά τους στοιχεία).
- 4. Φωτοαντίγραφο της άδειας οδήγησης των κατηγοριών Α, Β, C, D και CE σε ισχύ. Η προσκόμιση των ανωτέρω φωτοαντιγράφων των αδειών οδήγησης γίνεται δέκα (10) τουλάχιστον ημέρες πριν από τις εξετάσεις του Θεωρητικού Μέρους. Υποψήφιος ο οποίος δεν έχει την άδεια οδήγησης των παραπάνω κατηγοριών κατά την περίοδο υποβολής των αιτήσεων για συμμετοχή στις εξετάσεις πιστοποίησης, υποβάλλει υπεύθυνη δήλωση ότι θα την προσκομίσει τουλάχιστον δέκα (10) ημέρες πριν ακό χαιστοποίησης, υποβάλλει υπεύθυνη δήλωση ότι θα την προσκομίσει τουλάχιστον δέκα (10) ημέρες πριν από τις εξετάσεις του Θεωρητικού Μέρους. Σε αντίθετη περίπτωση, ο υποψήφιος δεν λαμβάνει μέρος στις εξετάσεις και τα εξέταστρα δεν επιστρεφονται.

**Ο φάκελος δικαιολογητικών αποστέλλεται <u>αποκλειστικά ταχυδρομικώς</u> στον Ε.Ο.Π.Π.Ε.Π. (με απλό ή συστημένο ταχυδρομείο ή εταιρεία ταχυμεταφοράς ), στη διεύθυνση:** 

Προς: **Ε.Ο.Π.Π.Ε.Π.,** 

Λεωφ. Εθνικής Αντιστάσεως 41, 14234 – Νέα Ιωνία, Αττική.

Αίτηση και Δικαιολογητικά συμμετοχής στις «Εξετάσεις Πιστοποίησης Αρχικής Επαγγελματικής Κατάρτισης Αποφοίτων Ι.Ε.Κ., 1ης Περιόδου 2020.

Ειδικότητα «Εκπαιδευτής Υποψηφίων Οδηγών Αυτοκινήτων και Μοτοσικλετών»

Οι υποψήφιοι φέρουν την αποκλειστική ευθύνη για την ορθή συμπλήρωση της αίτησής τους και την υποβολή των προβλεπόμενων δικαιολογητικών.

### Πληροφορίες

**Από τις 11/03/2020 για τυχόν απορίες και οδηγίες** για την υποβολή της Αίτησης και των Δικαιολογητικών, μπορείτε να επικοινωνείτε:

- στα τηλέφωνα: γραμμές 210.27.09.164, 210.27.09.165 και 210.27.09.172 καθημερινά, τις εργάσιμες ημέρες από τις 11:00 π.μ. έως τις 2:00 μ.μ.
- καθώς και να στέλνετε e-mail (<u>https://eepikoinonia.eoppep.gr/welcome</u>), επιλέγοντας την Κατηγορία: «ΔΠΠ: Εξετάσεις Πιστοποίησης Αποφοίτων Αρχικής Επαγγελματικής Κατάρτισης (IEK)»

Σας ευχόμαστε Καλή Επιτυχία!

ΥΠΟΥΡΓΕΙΟ ΠΑΙΔΕΙΑΣ ΚΑΙ ΘΡΗΣΚΕΥΜΑΤΩΝ

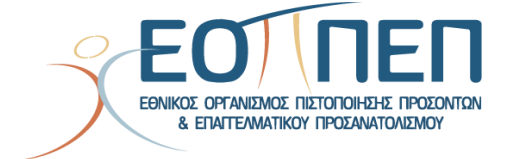

Λεωφόρος Εθνικής Αντιστάσεως 41, 142 34 Ν.Ιωνία <u>www.eoppep.gr</u>